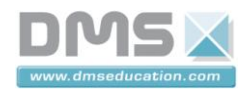

## **Dossier Produit**

**VAE** interactif

## Notice D'Utilisation

### 1. Utilisation de l'assistance

Le choix du mode d'assistance ou de régénération s'effectue en appuyant sur la touche :

| « + » du sélecteur de Niveau de la console de pilotage |   |   |   |             |  |  |  |  |
|--------------------------------------------------------|---|---|---|-------------|--|--|--|--|
|                                                        |   |   |   |             |  |  |  |  |
| Niveaux d'Assistance Niveaux de Régénération           |   |   |   |             |  |  |  |  |
| 4                                                      | 3 | 2 | 1 | -1 -2 -3 -4 |  |  |  |  |
| « - » du sélecteur de Niveau de la console de pilotage |   |   |   |             |  |  |  |  |

Ceci permet de choisir entre une assistance ou une régénération de 25 %, 50%, 100% et 200%.

L'assistance est proportionnelle au niveau de force fourni par le cycliste.

Exemple de choix d'assistance à solliciter lors

de différentes situations

| Assistance         | Pour une cone<br>multiplie votre | dition donnée,<br>puissance de : | Notes/situations                                                   |
|--------------------|----------------------------------|----------------------------------|--------------------------------------------------------------------|
|                    | 250 watts                        | 350 watts                        |                                                                    |
| 1                  | 25 % 35 %                        |                                  | Terrain plat                                                       |
| 2                  | 50 % 75 %                        |                                  | Collines,<br>léger vent de face ; annule le<br>poids de votre vélo |
| 3                  | 100 % 150 %                      |                                  | Pentes abruptes,<br>fort vent de face                              |
| 4                  | 200 % 300 %                      |                                  | Pentes très abruptes                                               |
| Génération         |                                  |                                  |                                                                    |
| -1                 | Recharge                         |                                  | Descente ou<br>vent de dos; recharge sur le<br>plat                |
| -2                 | Rech                             | arge                             | Mode entraînement<br>moins agressif;<br>recharge sur le plat       |
| φ                  | -3 Recharge                      |                                  | Mode entraînement<br>agressif                                      |
| -4                 | Rech                             | arge                             | Mode entraînement difficile                                        |
| Frein<br>génératif | rein Recharge                    |                                  | Forte pente<br>descendante ou<br>freinage                          |

CONSOLE DE PILOTAGE ZONE D'AFFICHAGE

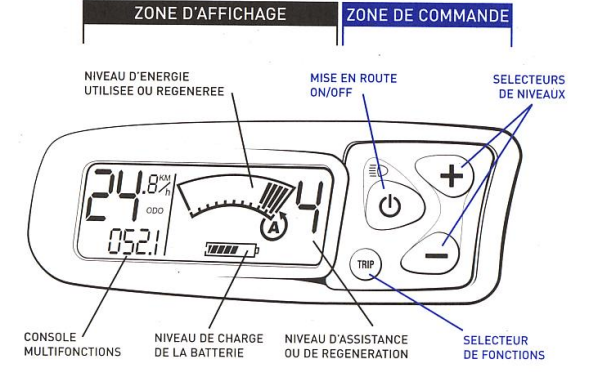

Comparaison des distances potentielles selon l'utilisation dans les conditions idéales

| ASSISTANCE      | DISTANCE APPROXIMATIVE<br>PARCOURUE SUR UNE<br>CHARGE DE BATTERIE | DISTANCE APPROXIMATIVE<br>PARCOURUE SUR UNE<br>CHARGE DE BATTERIE |
|-----------------|-------------------------------------------------------------------|-------------------------------------------------------------------|
|                 | P-250                                                             | PL-250                                                            |
| Mode 1 : 25 %   | 70 km                                                             | 80 km                                                             |
| Mode 2 : 50 %   | 45 km                                                             | 50 km                                                             |
| Mode 3 : 100 %  | 35 km                                                             | 40 km                                                             |
| Mode 4 : 200 %  | 25 km                                                             | 30 km                                                             |
| Pédaler         | Illimité                                                          | Illimité                                                          |
| sans assistance | (aucun usage du moteur)                                           | (aucun usage du moteur)                                           |

Moyennes basées sur un cycliste d'environ 68 kg circulant sur une surface plane et lisse, dans un environnement sans vent.

### Les distances varient en fonction :

- Des conditions Du terrain \*
- Du poids du cycliste ÷ Du besoin
- \* De la surface de roulement

1/22

Société DMS

Site internet : <u>www.dmseducation.com</u> Email : <u>info@dmseducation.com</u> Ce document et les logiciels fournis sont protégés par les droits de la propriété intellectuelle et ne peuvent pas être copiés sans accord préalable écrit de DMS. Copyright DMS 2010

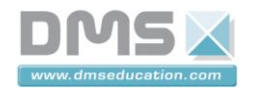

### 2. Utilisation du logiciel « Tacx Trainer Center »

2.1. Lancement du logiciel (Primo utilisation)

|                                                                                                    | anning software                                                                               |                                                                              | <b>_</b>       |     |
|----------------------------------------------------------------------------------------------------|-----------------------------------------------------------------------------------------------|------------------------------------------------------------------------------|----------------|-----|
| We congratulate you on yo                                                                          | our purchase of the Tacx Train                                                                | ier software.                                                                |                |     |
| You will find a number of inte<br>Tacx trainer. In order to funct                                  | eresting things to know before yo<br>tion correctly the Tacx Trainer sof                      | ou will actually start training with y<br>tware needs the following program: | vour<br>5:     |     |
| <ul> <li>De Google Earth Pl<br/>through the software<br/><u>http://earth.google.co</u></li> </ul>  | ugin. Should be installed separ.<br>at the time of selecting a Real<br>.uk/intl/en_uk/plugin/ | ately. This can be done automatic<br>Life Training or through the webs       | cally<br>site: |     |
| <ul> <li>De FFDShow video of<br/>correctly. When you u<br/>chose USE FFDSHOW</li> </ul>            | <b>decoder</b> needed for playing the v<br>use a video for the first time a p<br>(ALWAYS).    | videos within the Tacx Trainer softwork opup will appear in which you sho    | vare<br>puld   |     |
| News by Tacx                                                                                       |                                                                                               |                                                                              |                |     |
| If you want to receive "News<br>regularly, tick this in your use<br>the Tacx Service Centre in the | by Tacx" mesages about new de<br>er profile and register online. You<br>e Netherlands.        | velopments and free software upda<br>I can also print the card and mail i    | ates<br>it to  |     |
| The Tacx VR website (www                                                                           | v tacxvr.com)                                                                                 |                                                                              |                | 100 |
| The Tacx VR website (www<br>This website constitutor a virt                                        | <u>v.tacxvr.com)</u><br>tual meeting place where you can                                      | set up appointments with other rid                                           | lers           |     |

# TTS Startup Wizard

Afin de pouvoir créer des parcours virtuels, vous devez installer le plugin « Google earth ».

### Cliquer sur « suivant ».

### Bienvenue dans Tacx Training software

| tous vous félicitons d'avoir acquéri le logciel Tacx Trainer.                                                                                                    |  |
|----------------------------------------------------------------------------------------------------|--|
| Di-dessous vous trouverez quelques détails intéressants qu'il faudrait connaître avant de commencer<br>éntraînement sur le Tacx trainer. Afin de fonctionner correctement, le logiciel Tacx Trainer a besoin<br>les programmes suivants:                                                                                          |  |
| <ul> <li>Le Plugin Google Earth. Il faudra l'installer séparémment. Cela peut se faire<br/>automatiquement une fois que vous aurez sélectionné un Entraînement Real Life, ou par le<br/>biais du site web: <u>http://earth.google.fr/intl/fr/plugin/</u></li> </ul>                                                               |  |
| <ul> <li>Le FFDShow décodeur vidéo nécessaire pour lire les vidéos sous le logiciel Tacx Trainer de<br/>façon correcte. A la permière utilisation d'un vidéo un pop-up apparaîtra dans lequel il vous<br/>faudra choisir UTILISER FFDSHOW (TOUJOURS).</li> </ul>                                                                  |  |
| News by Tacx<br>si vous souhaitez recevoir des messages "News by Tacx" concernant les derniers développements et<br>es mises à jours gratuits pour le logiciel, cochez alors cette case sur votre profile d'utilisateur et<br>égistrez en ligne. Vous pouvez aussi imprimer la carte et l'envoyer au Tacx Service Centre aux Pays |  |
| las.                                                                                                    |  |
| nçais                                                                                                    |  |
| Société DMS                                                                                                    |  |

2/22

### Aéroparc Saint Martin – 12 rue de Caulet – 31300 TOULOUSE – 🖀 : + 33 (0)5 62 88 72 72 🛄 : + 33 (0)5 62 88 72 79 Site internet : www.dmseducation.com Email : info@dmseducation.com Ce document et les logiciels fournis sont protégés par les droits de la propriété intellectuelle et ne peuvent pas être copiés sans accord préalable écrit de DMS. Copyright DMS 2010

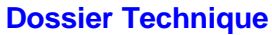

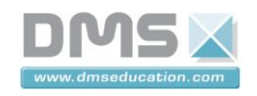

| TS Startup Wizard                                                                                                    | Choisir « Version comple<br>Et cliquer sur « suivant           |  |
|----------------------------------------------------------------------------------------------------|----------------------------------------------------------------|--|
| Version                                                                                                    |                                                                |  |
| •Version complète                                                                                                    |                                                                |  |
| Il vous faut un code de licence valide pour cette version ; vou<br>sur un seul ordinateur. Le code se trouve à l'intérieur de l'em<br>obtenu par le biais du Tacx Online Shop. | us ne pouvez l'enregistrer que<br>nballage du DVD ou peut être |  |
| • Version light                                                                                                    |                                                                |  |
| Une version limitée du logiciel que vous pourriez installer su<br>version ne vous permet pas de vous entrainer, mais vous po<br>entraînements et analyser des scores.          | ur tous vos ordinateurs. Cette<br>nurriez créer ou adapter des |  |
| Rappelez-moi plus tard.                                                                                                    |                                                                |  |
| Rappelez-moi plus tard.                                                                                                    |                                                                |  |

TTS Startup Wizard

Sélectionner l'interface « Fortius/i-Magic » Et cliquer sur « suivant ».

|          | Wired<br>Fortius/i-Magic | Wireless                          |         |  |
|----------|--------------------------|-----------------------------------|---------|--|
| Français | Vous avez choisi une     | interface USB à fil.<br>r Suivant | Annuler |  |

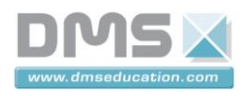

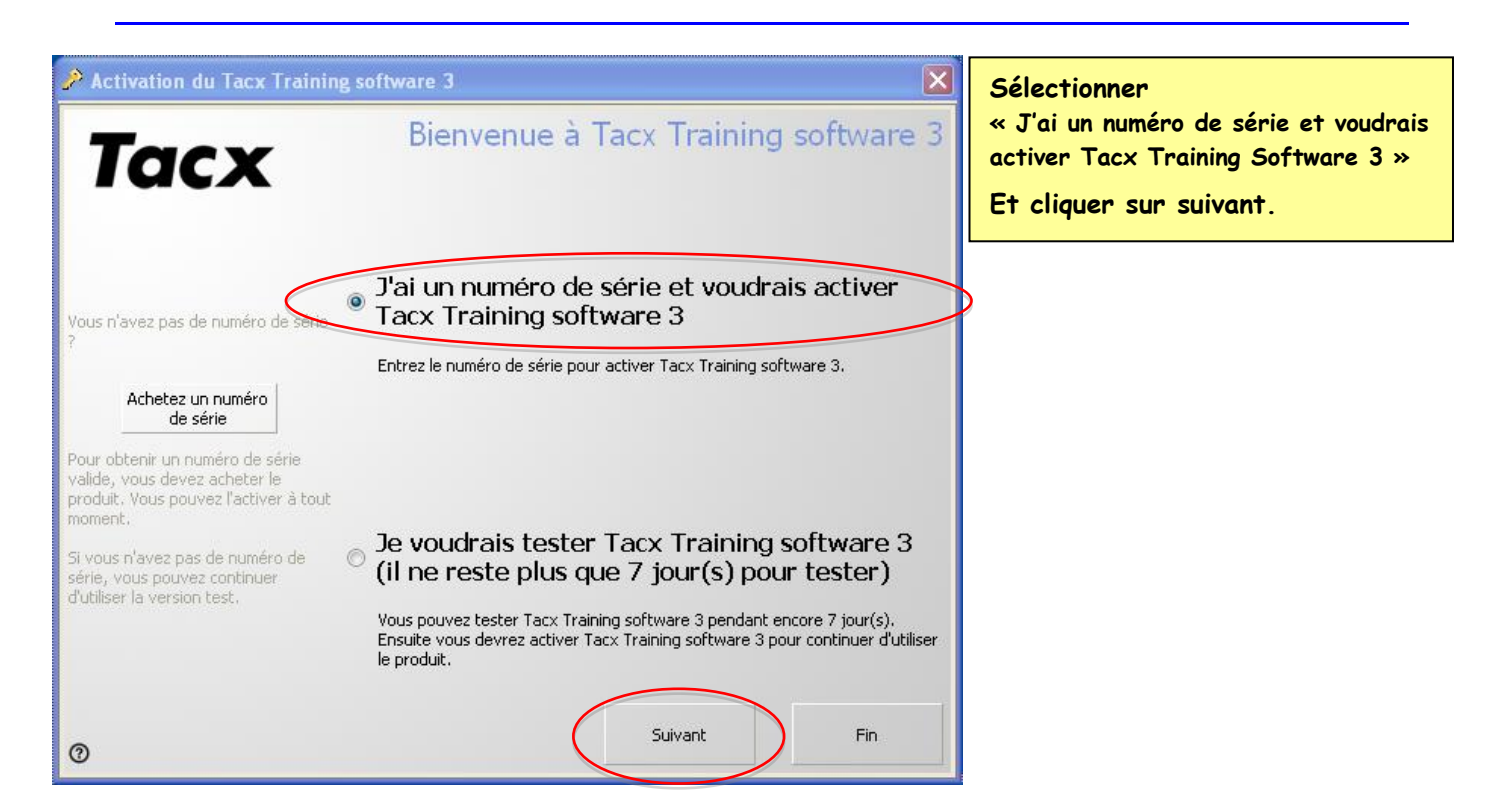

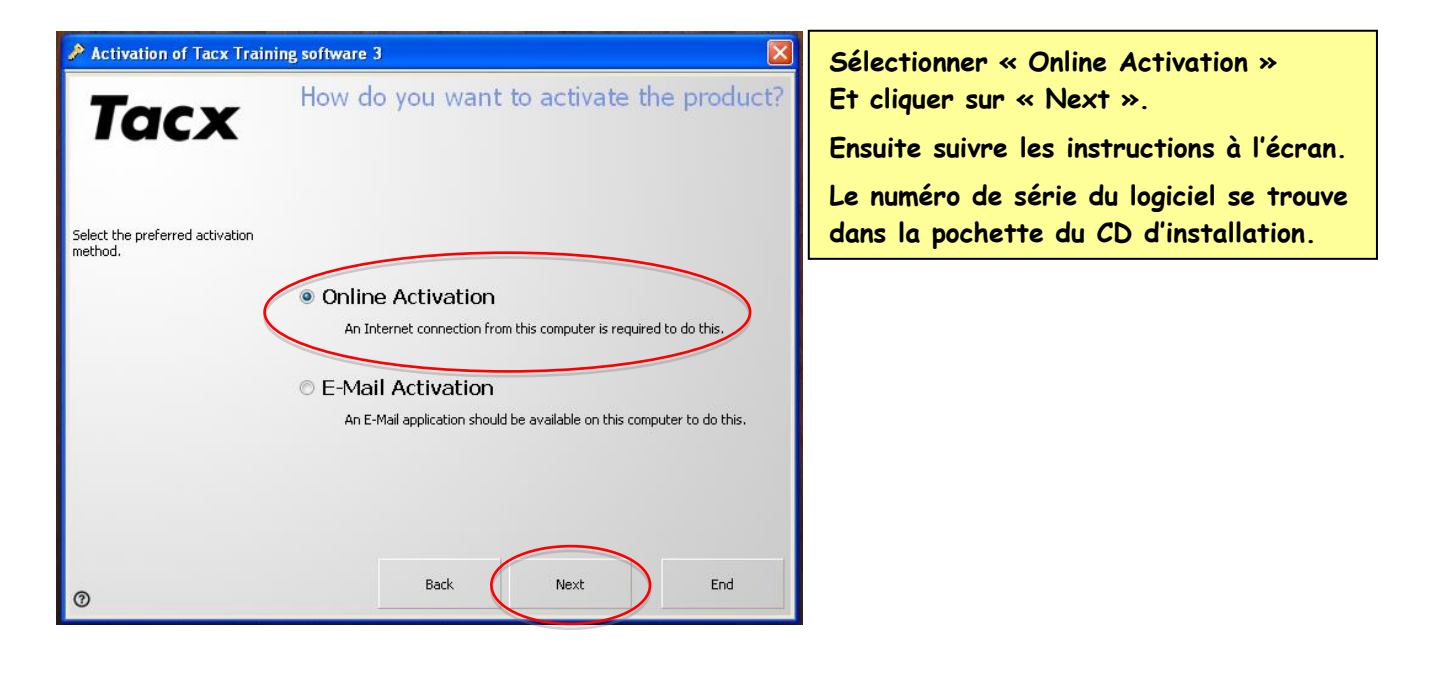

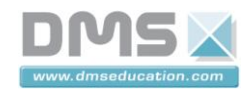

### 2.2. Création d'un nouvel utilisateur

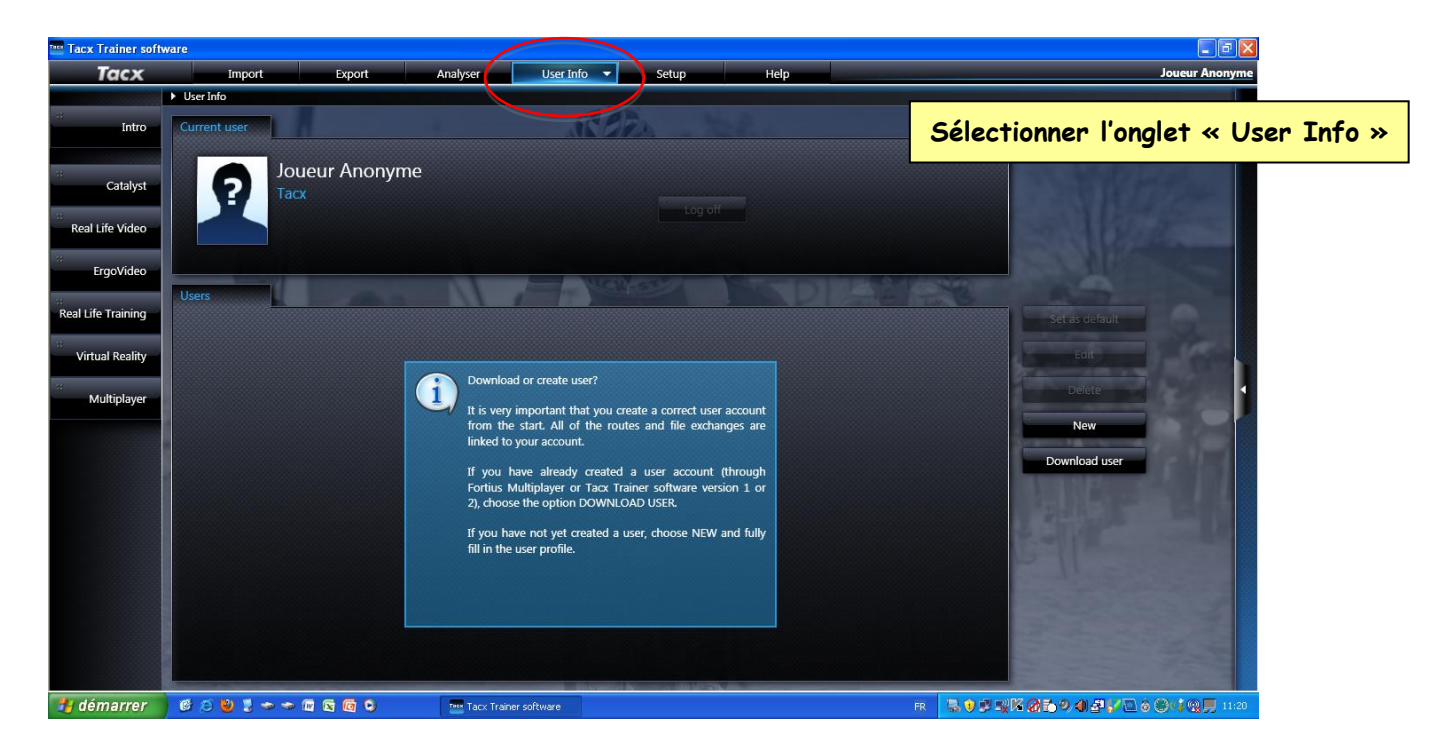

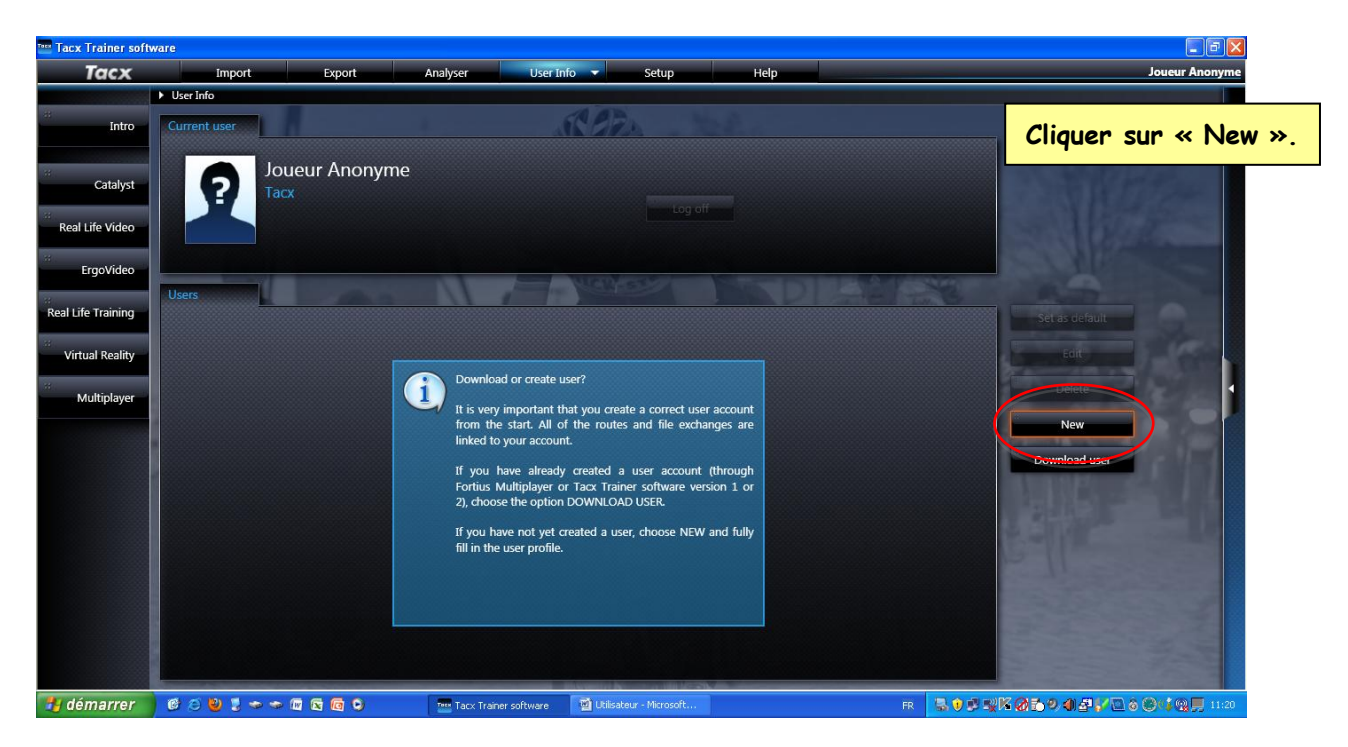

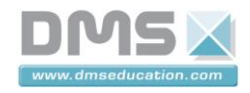

Compléter en indiquant :

- ✤ Un Nom d'utilisateur et son poids.
- ✤ Un mot de passe et une adresse mail factice.

Cocher « remenberpassword »

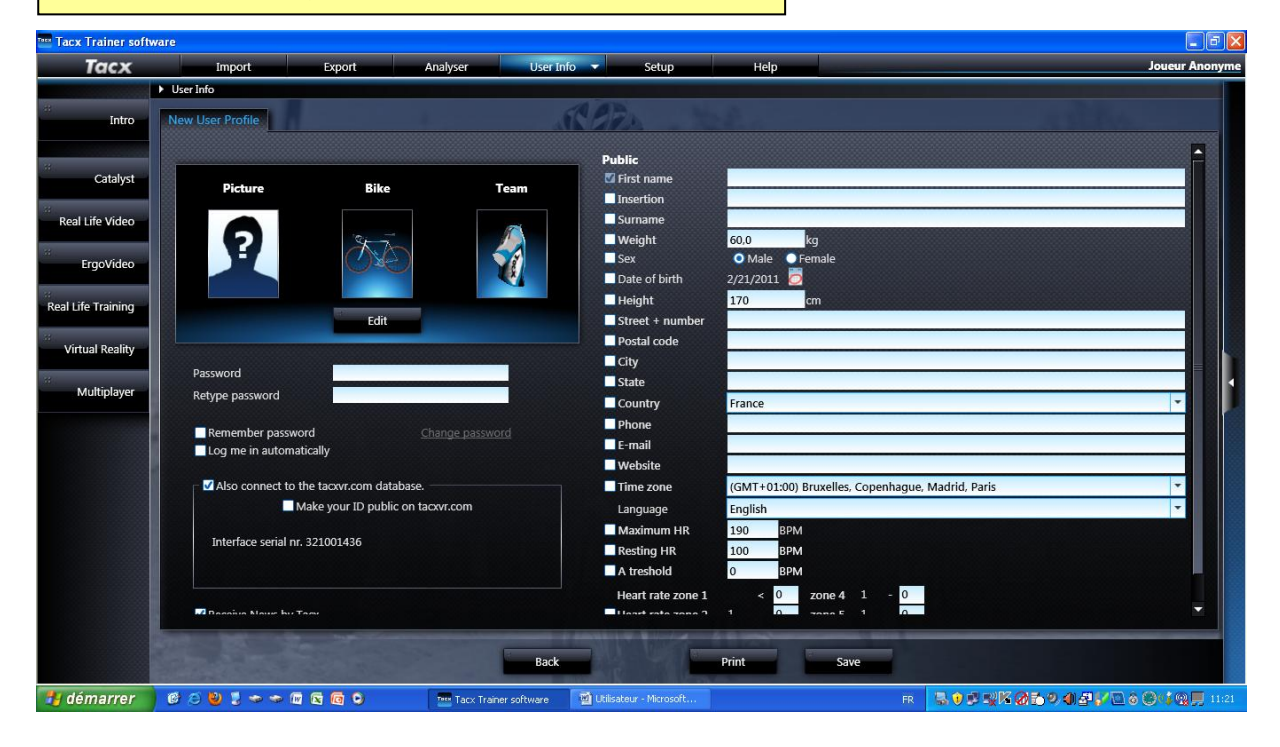

| Trainer softwar | e                    |                                                         |                 |                      |                                                                                                    |             |
|-----------------|----------------------|---------------------------------------------------------|-----------------|----------------------|----------------------------------------------------------------------------------------------------|-------------|
| Tacx            | Import               | Export Ana                                              | lyser User Info | Setup                | Help                                                                                                    | Joueur Anon |
|                 | User Info            |                                                         |                 |                      |                                                                                                    |             |
| Intro           | New User Profile     |                                                         | all all         | 22.                  |                                                                                                    |             |
|                 |                      |                                                         |                 |                      |                                                                                                    |             |
| Catalyst        |                      |                                                         |                 | Public<br>First name | Litilisateur VAF                                                                                                    |             |
| Catalyst        | Picture              | Bike                                                    | Team            | Insertien            | ounsated vac                                                                                                    |             |
| Life Video      |                      |                                                         |                 | Surname              |                                                                                                    |             |
|                 | 5                    | - 10                                                    |                 | Weight 🥏             | 60,0 kg                                                                                                    |             |
| FraoVideo       |                      |                                                         |                 | Sex                  | O Maie O Female                                                                                                    |             |
| ge man          |                      |                                                         |                 | Date of birth        | 2/21/2011 💆                                                                                                    |             |
| e Training      |                      |                                                         |                 | Height               | 170 cm                                                                                                    |             |
|                 |                      | Edit                                                    |                 | Street + number      |                                                                                                    |             |
| ual Reality     | 1                    |                                                         |                 | Postal code          |                                                                                                    |             |
|                 | Password             | ****                                                    |                 | City                 |                                                                                                    |             |
| ultiplayer      | Retype password      | ***                                                     |                 | State                |                                                                                                    |             |
|                 | netype possitoria    |                                                         |                 | Country              | France                                                                                                    | •           |
| e               | Remember passwo      | rd Char                                                 | ige password    | Phone                | State of the second second second second second second second second second second second second second second                                                                                                    |             |
|                 | Log me in automati   | acally                                                  |                 | E-mail               | Utilisateur_vae@dms.vae                                                                                                    |             |
|                 | <b>1</b> al at a at  |                                                         |                 | Website              |                                                                                                    |             |
|                 | Also connect to the  | ne tactvr.com database.<br>tako vour ID public op tactv | r.com           | Lime zone            | (GMT+01:00) Bruxelles, Copennague, Madrid, F                                                                                                    | aris        |
|                 |                      | lake your to public on tacky                            |                 | Language             | Log RDM                                                                                                    |             |
|                 | Interface serial nr. | 321001436                                               |                 | Perting UP           | 100 RPM                                                                                                    |             |
|                 |                      |                                                         |                 | A treshold           | 0 BPM                                                                                                    |             |
|                 |                      |                                                         |                 | Heart rate zone 1    |                                                                                                    |             |
|                 | Deserve Nour by Tr   |                                                         |                 | Heart rate zone 1    |                                                                                                    |             |
|                 |                      |                                                         |                 |                      | a second second s |             |

# Société DMS 6/22 Aéroparc Saint Martin – 12 rue de Caulet – 31300 TOULOUSE – 2 : + 33 (0)5 62 88 72 72 : + 33 (0)5 62 88 72 79 5 2 3 3 (0)5 62 88 72 79 Site internet : www.dmseducation.com Email : info@dmseducation.com Ce document et les logiciels fournis sont protégés par les droits de la propriété intellectuelle et ne peuvent pas être copiés sans accord préalable écrit de DMS. Copyright DMS 2010

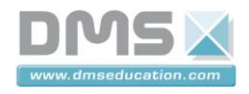

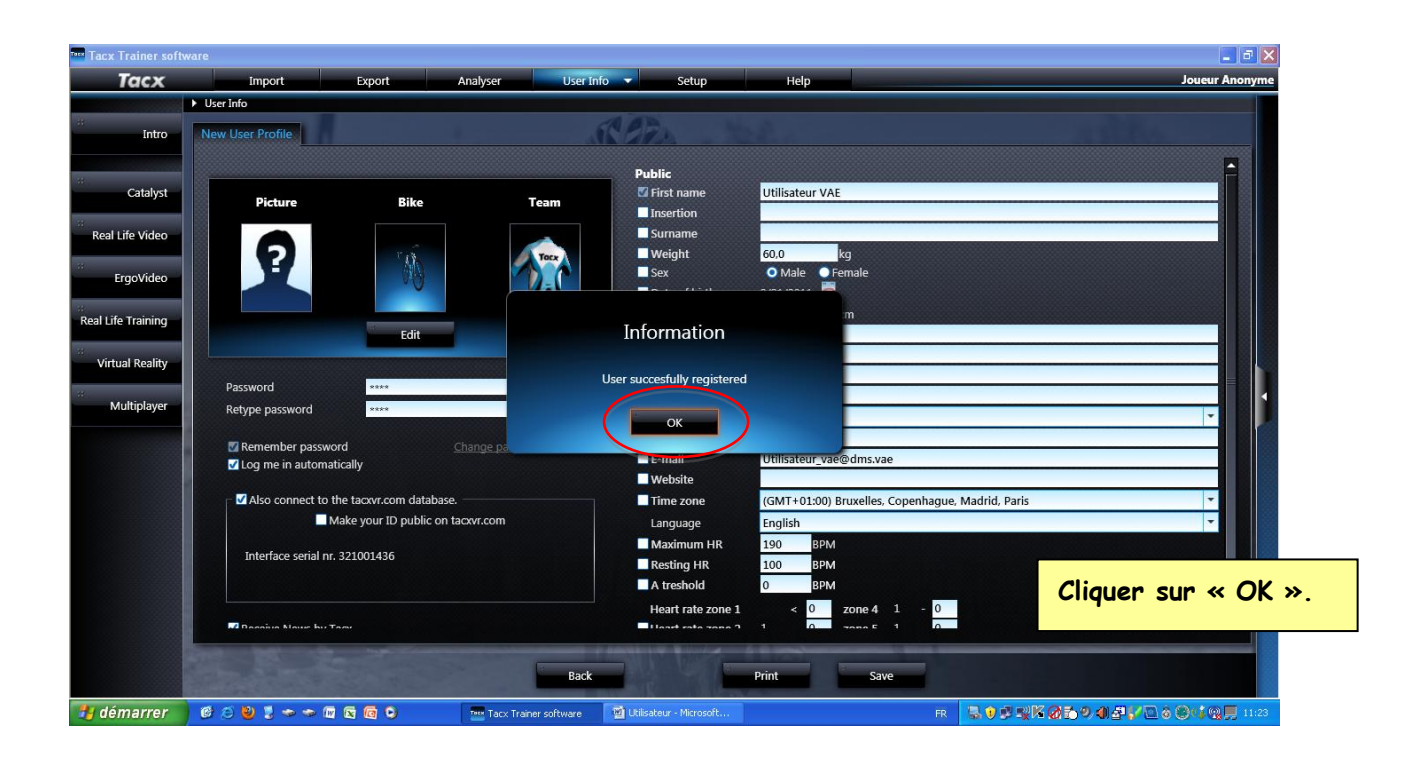

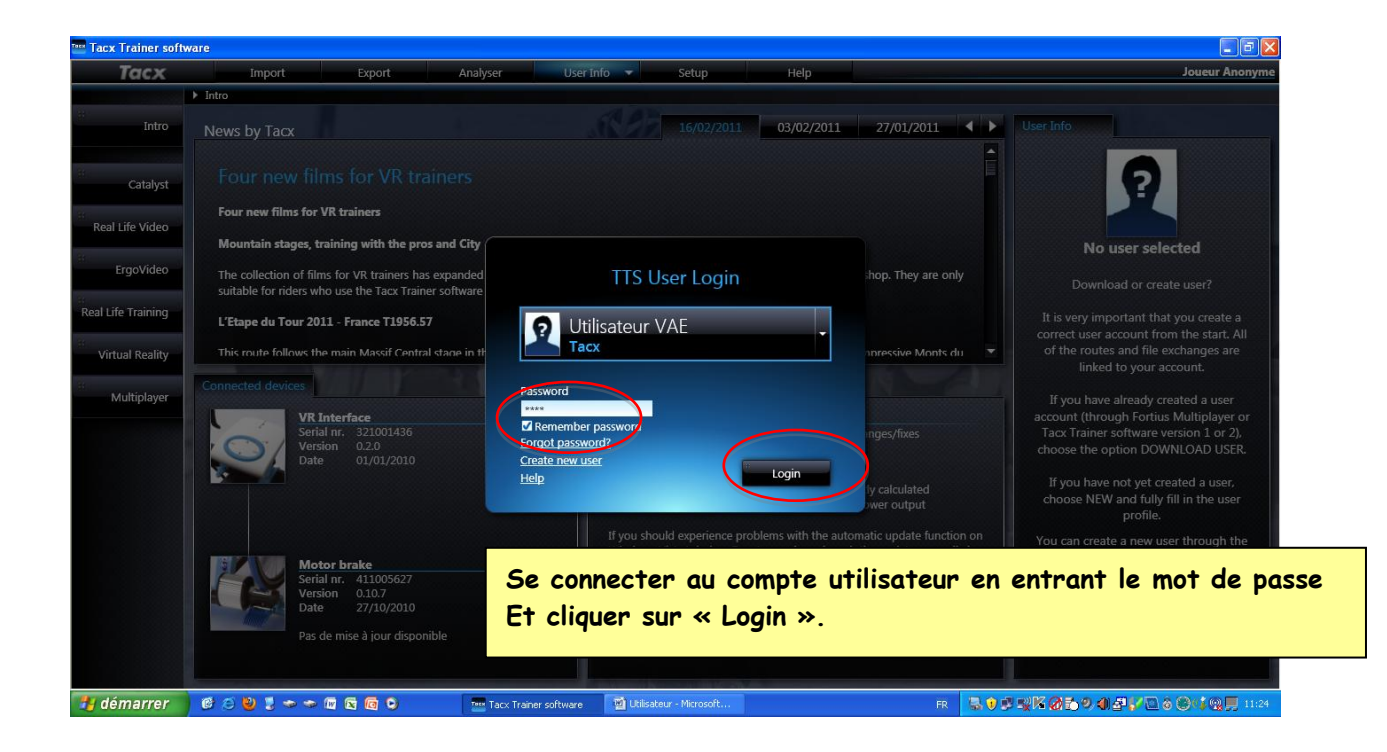

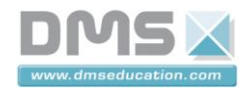

### 2.3. Calibrage du frein

Le calibrage du frein est nécessaire à chaque utilisation du home trainer (en début de TP).

### La procédure est la suivante :

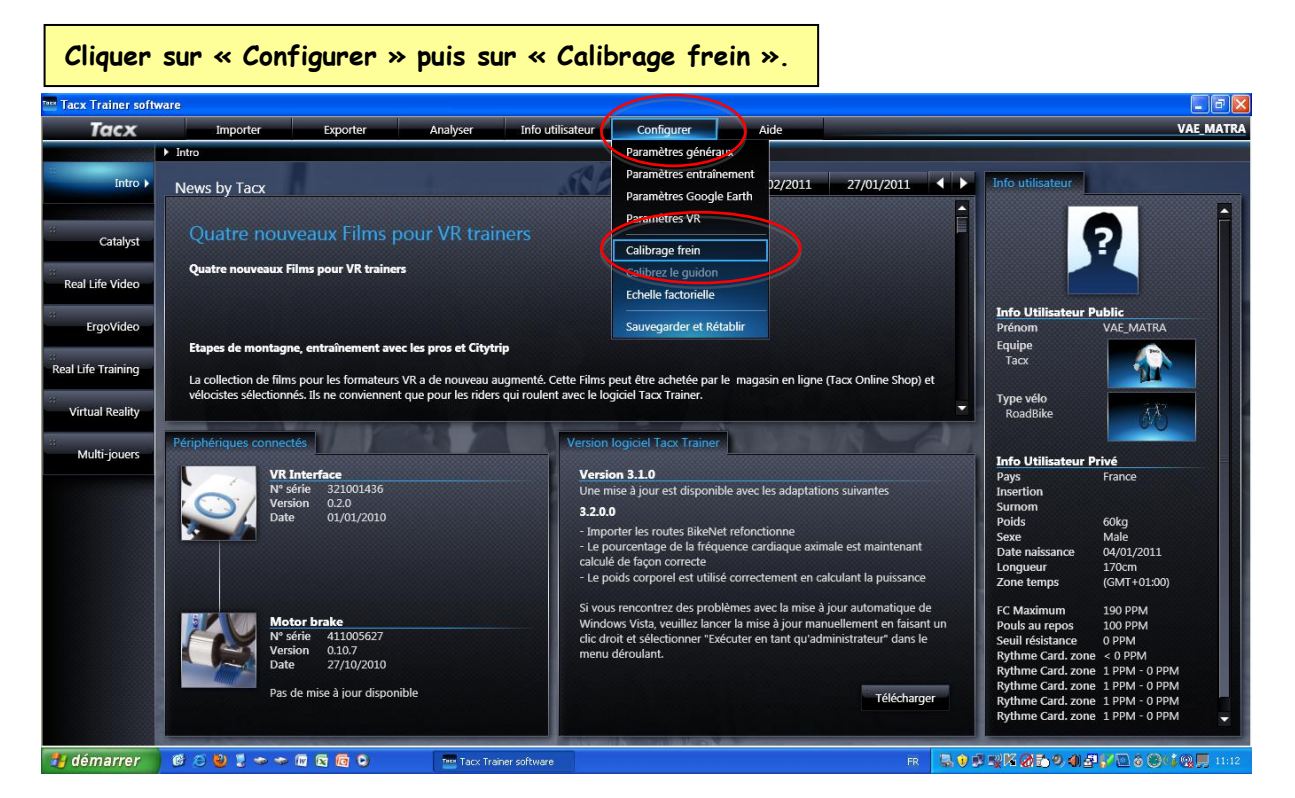

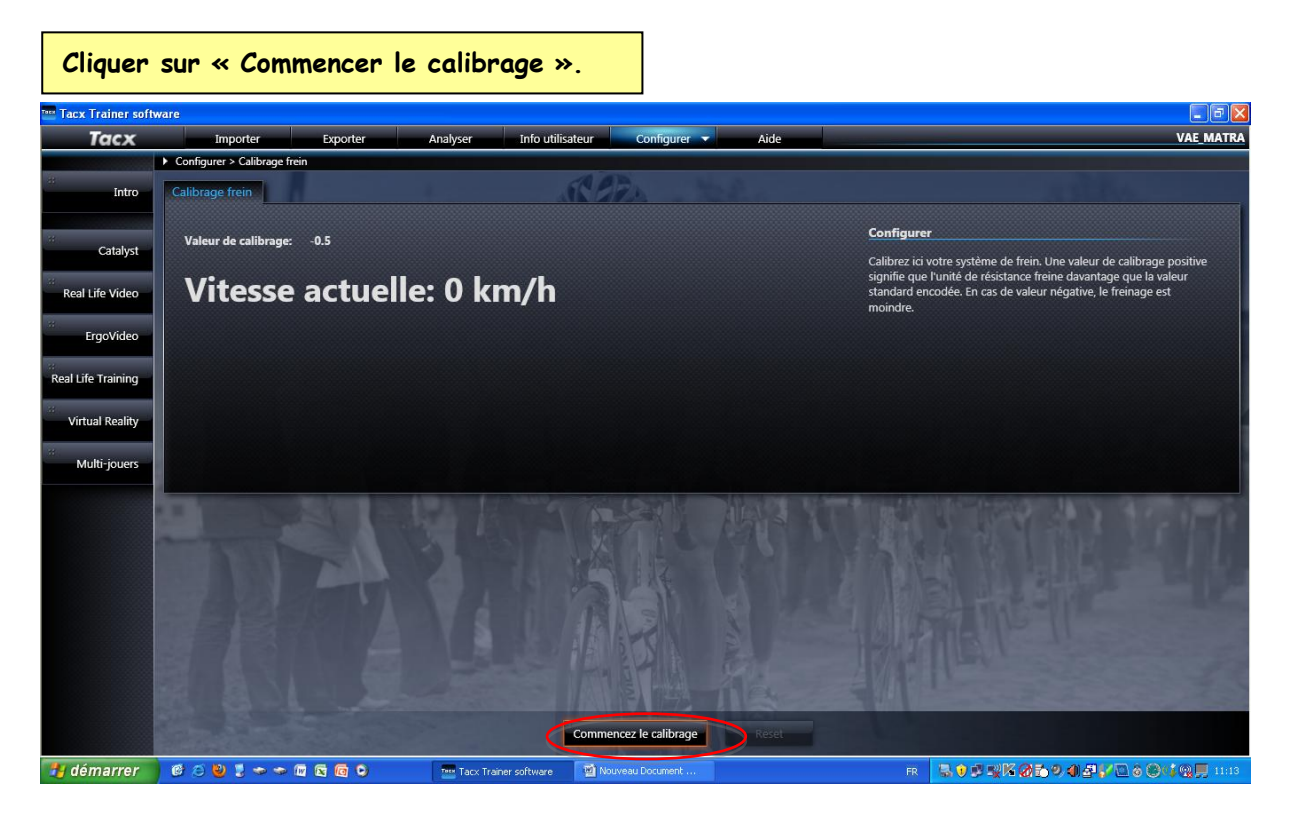

 
 Société DMS

 Aéroparc Saint Martin – 12 rue de Caulet – 31300 TOULOUSE – ☎ : + 33 (0)5 62 88 72 72 🚇 : + 33 (0)5 62 88 72 79
 Site internet : www.dmseducation.com Email : info@dmseducation.com Ce document et les logiciels fournis sont protégés par les droits de la propriété intellectuelle et ne peuvent pas être copiés sans accord préalable écrit de DMS. Copyright DMS 2010

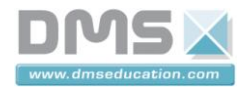

| Suivre              | les instructions à l'écran.                      |                               |                                                                                                    |
|---------------------|--------------------------------------------------|-------------------------------|----------------------------------------------------------------------------------------------------|
| 🔤 Tacx Trainer soft | ware                                             | -                             |                                                                                                    |
| Ταςχ                | Importer Exporter Analyser                       | Info utilisateur Configurer 🔻 | Aide VAE_MATRA                                                                                                    |
| e:<br>Intro         | Configurer > Calibrage frein     Calibrage frein | Alles -                       |                                                                                                    |
| Catalyst            | Valeur de calibrage: -0.5                        |                               | <b>Configurer</b><br>Calibrez ici votre système de frein. Une valeur de calibrage positive                                                    |
| Real Life Video     | Vitesse actuelle: 0 kr                           | n/h                           | signifie que l'unité de résistance freine davantage que la valeur<br>standard encodée. En cas de valeur négative, le freinage est<br>moindre. |
| ErgoVideo           |                                                  |                               |                                                                                                    |
| Virtual Reality     | Commencez à pédaler                              |                               |                                                                                                    |
| Multi-jouers        |                                                  |                               |                                                                                                    |
|                     |                                                  |                               |                                                                                                    |
|                     |                                                  | Annuler                       | Rest                                                                                                    |
| . dómarror          |                                                  |                               |                                                                                                    |

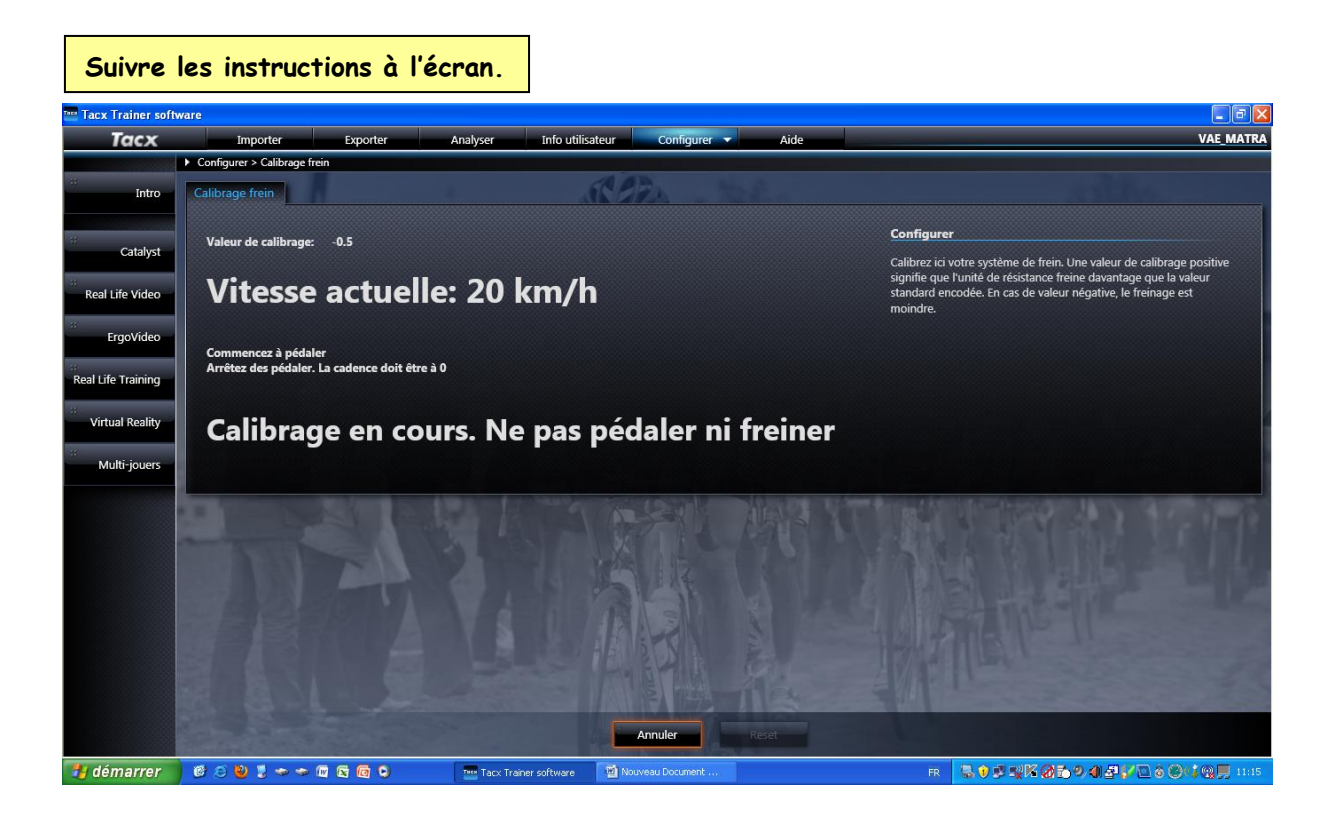

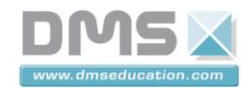

| La proc             | édure de calibrage           | est terminé           | e.                                                                                                    |       |                                                                                                    |                    |
|---------------------|------------------------------|-----------------------|----------------------------------------------------------------------------------------------------|-------|----------------------------------------------------------------------------------------------------|--------------------|
| Tacx Trainer soft   | ware                         |                       |                                                                                                    |       |                                                                                                    | - 6 🛛              |
| Ταςχ                | Importer Exporter            | Analyser Info util    | isateur Configurer 🔻                                                                                                    | Aide  |                                                                                                    | VAE_MATRA          |
| 8                   | Configurer > Calibrage frein |                       | 110                                                                                                    |       |                                                                                                    |                    |
| Intro               | Calibrage frein              |                       | AC DZA                                                                                                    |       |                                                                                                    |                    |
|                     | Valeur de calibrader -2.3    |                       |                                                                                                    |       | Configurer                                                                                                    |                    |
| Catalyst            | Turcui de canorage. 2.0      |                       |                                                                                                    |       | Calibrez ici votre système de frein. Une valeur de calibr                                                          | age positive       |
| Real Life Video     |                              |                       |                                                                                                    |       | signifie que l'unité de résistance freine davantage que<br>standard encodée. En cas de valeur négative, le freinag | la valeur<br>e est |
| а.<br>              |                              |                       |                                                                                                    |       | moindre.                                                                                                    |                    |
| ErgoVideo           | Calibrado réussi             |                       |                                                                                                    |       |                                                                                                    |                    |
| Real Life Training  | Calibrage reussi             |                       |                                                                                                    |       |                                                                                                    |                    |
| <br>Virtual Reality |                              |                       |                                                                                                    |       |                                                                                                    |                    |
|                     |                              |                       |                                                                                                    |       |                                                                                                    |                    |
| Multi-jouers        |                              |                       |                                                                                                    |       |                                                                                                    |                    |
|                     |                              |                       |                                                                                                    | 了不能   |                                                                                                    | P IT IS            |
|                     |                              |                       |                                                                                                    |       |                                                                                                    |                    |
|                     |                              |                       | 10- 11-14                                                                                                    |       |                                                                                                    | 100                |
|                     |                              |                       |                                                                                                    |       |                                                                                                    |                    |
|                     |                              |                       |                                                                                                    |       |                                                                                                    |                    |
|                     |                              |                       |                                                                                                    |       |                                                                                                    |                    |
|                     |                              |                       | THE REAL PROPERTY IN THE REAL PROPERTY INTERNAL PROPERTY INTERNAL PROPERTY INTERNAL PROPERTY |       |                                                                                                    |                    |
|                     |                              |                       | Commencez le calibrage                                                                                                    | Reset |                                                                                                    |                    |
| 🐉 démarrer          | @ @ 🔮 🕽 🗢 🗢 🕅 🖻 💿            | Tacx Trainer software | 🗑 Nouveau Document                                                                                                    |       | r <b>3052360500272</b> 0                                                                                           | 🕲 📢 👰 📕 11:15      |

### 2.4. Création d'un parcours virtuel

Pour créer un parcours virtuel, le plugin « Google Earth » doit être installé.

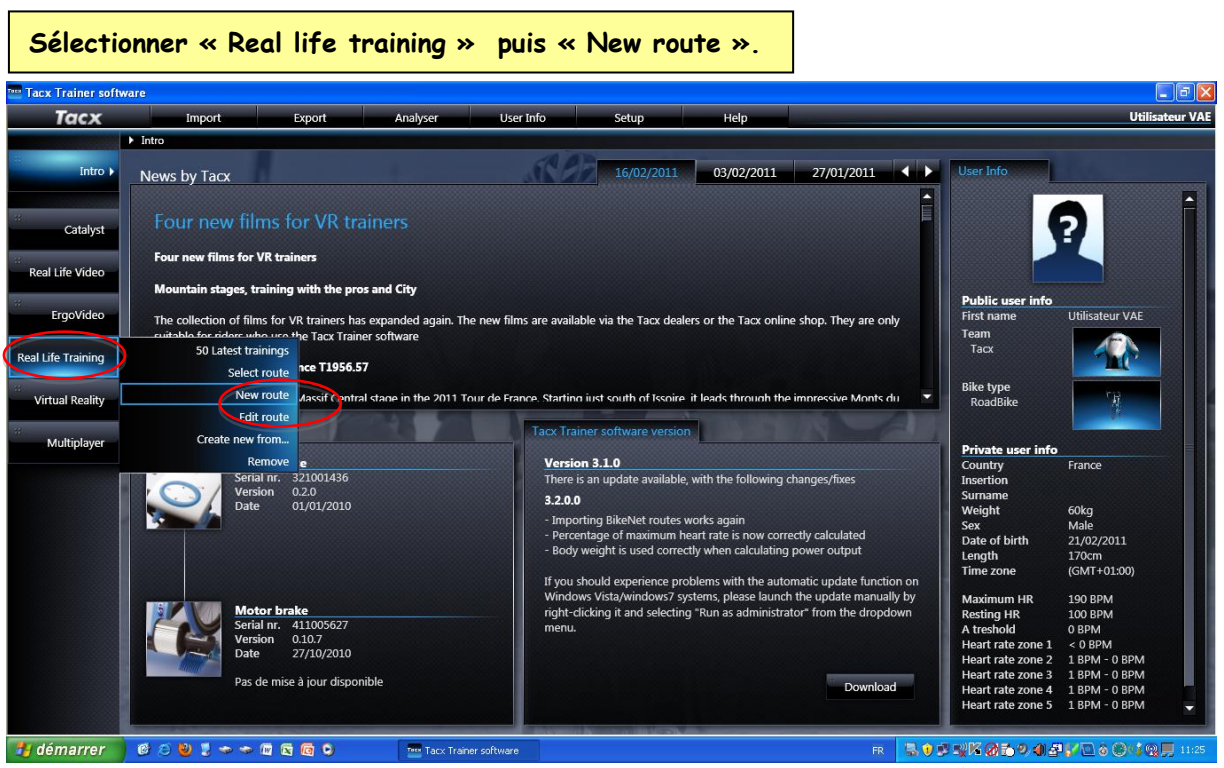

<u>Suivre la procédure suivante :</u>

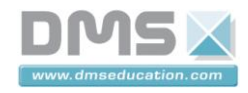

Indiquer le lieu où vous souhaitez créer votre parcours virtuel (dans l'exemple « Cahors »). Tacx Trainer software Tacx User Infr Real Life Training > New route Settings Help Catalyst Real Life Video er a training name he ErgoVide cription nter a description of the training Virtual Reality Multiplay Update Altitude Google<sup>\*</sup> Eye alt 14995.18 km Ø 🥹 🕽 🗢 🗢 🖾 🖬 😋 07005 démarrei

Le logiciel va centrer la carte sur le lieu indiquer.

- > Vous pouvez utiliser la fonction zoom (molette sourie)
- > Et Bouton Gauche de la Sourie BGS pour déplacer la carte.

L'objectif étant de définir précisément le point de départ de votre parcours virtuel.

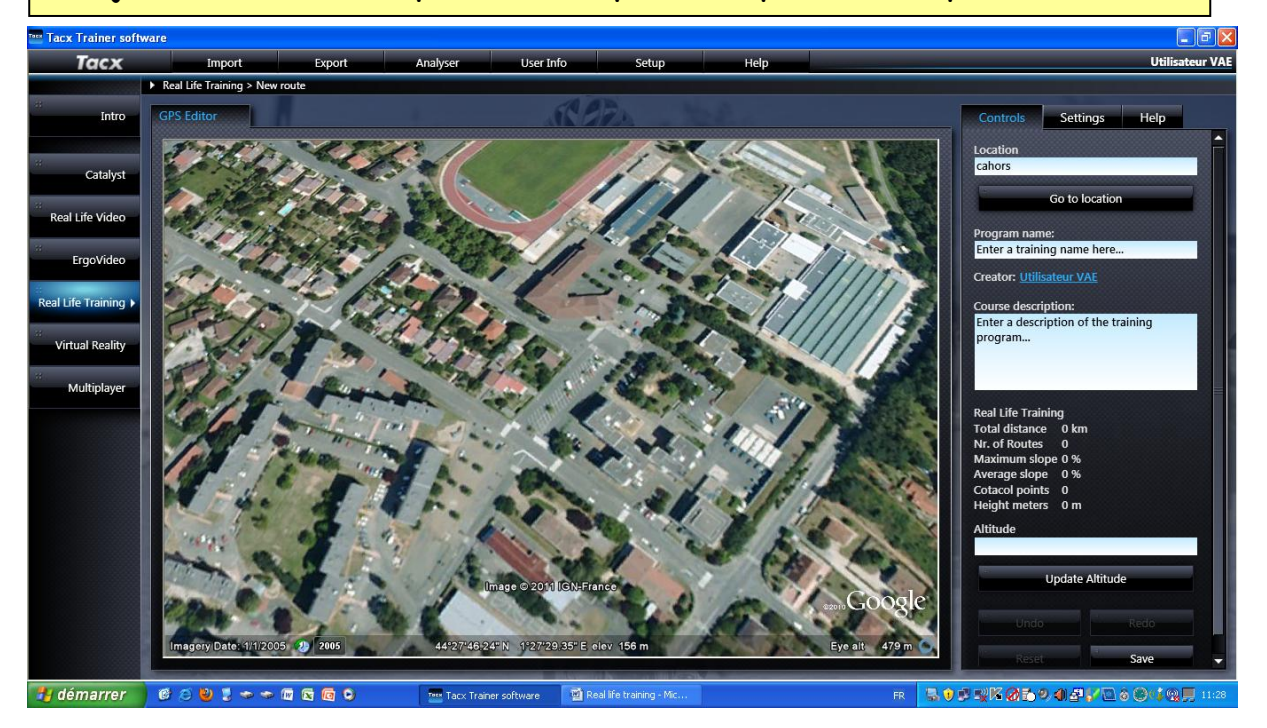

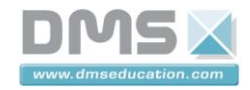

Vous allez maintenant définir point à point votre parcours virtuel. Le double clic avec le bouton gauche de la sourie permet de définir un point.

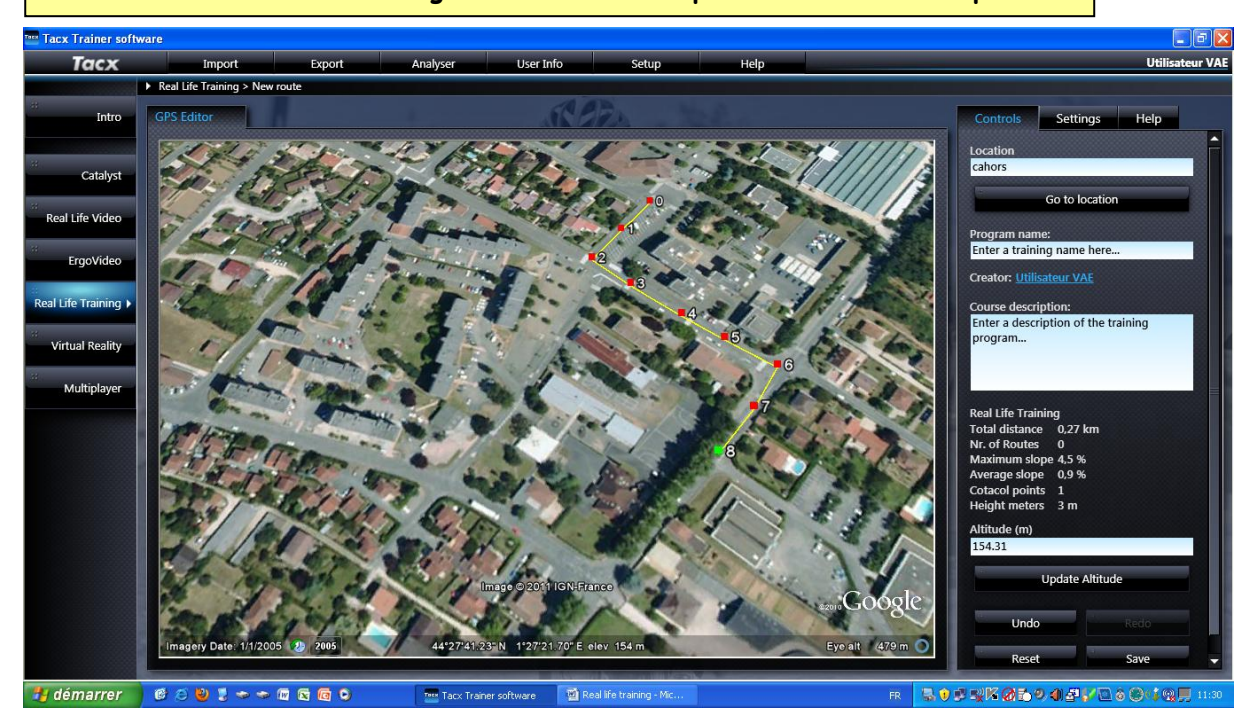

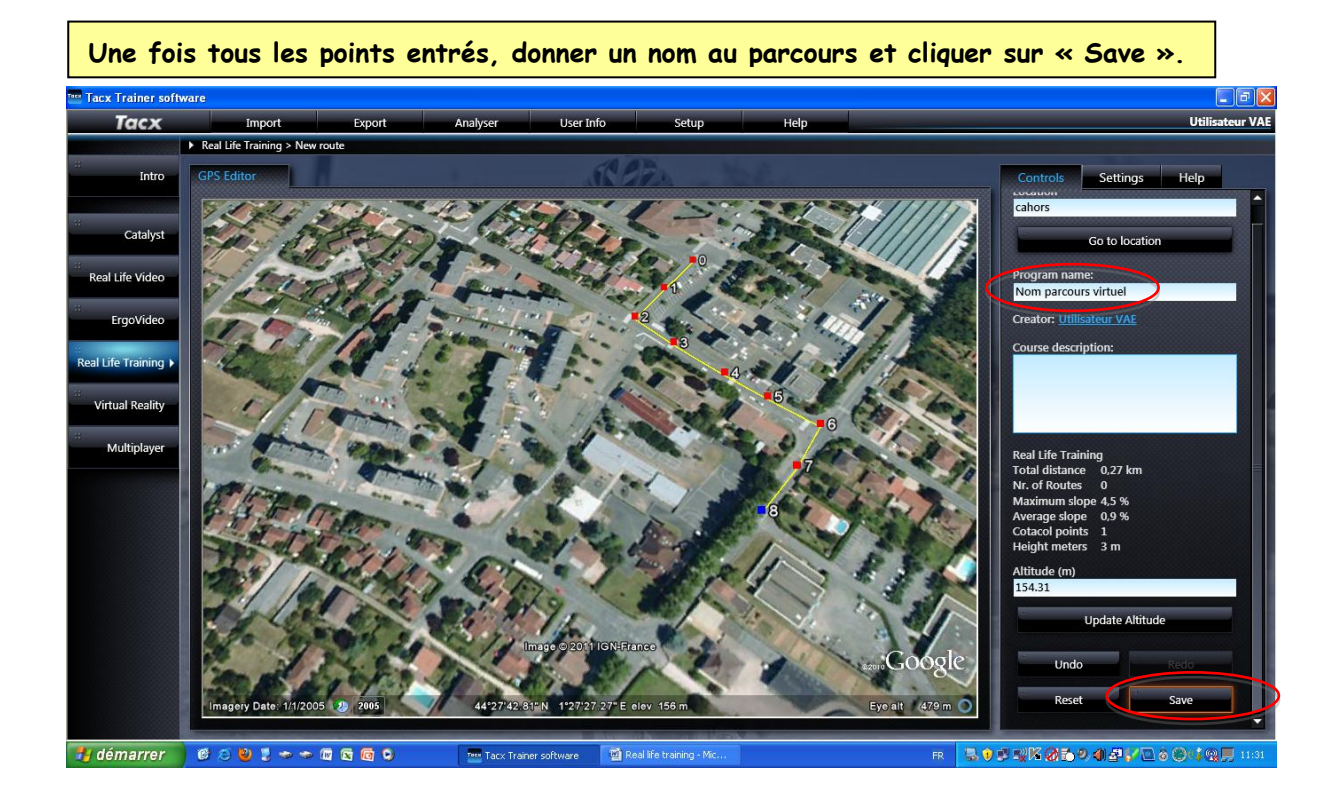

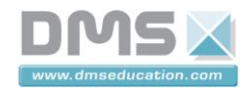

| Cliquer                           | « Ok » pour terminer.                                                                                                    |                                                                             |                                       |
|-----------------------------------|----------------------------------------------------------------------------------------------------|-----------------------------------------------------------------------------|---------------------------------------|
| Tacx Trainer softw                | vare                                                                                                    |                                                                             | - B X                                 |
| Ταςχ                              | Import Export Analyser                                                                                                    | User Info Setup Help                                                        | Utilisateur VAE                       |
| intro                             | Real Life Training > New route                                                                                                    |                                                                             | Selected opponents                    |
| Catalyst<br>Real Life Video       |                                                                                                    | 10 m                                                                        |                                       |
| ErgoVideo<br>Real Life Training > |                                                                                                    | Information                                                                 |                                       |
| Virtual Reality                   | 0 km 0,05 km X -                                                                                                    | Training saved successfully.                                                | 0.25 km<br>+                          |
|                                   | Creator Nom parcours virtuel Description<br>Utilisateur VAS Real Life Training<br>Total distance 0.27 km<br>Nr. of Routes 0<br>Maximum slope 3.3 %<br>Average slope 0.9 %<br>Cotacol points 1<br>Height meters 3 m |                                                                             |                                       |
|                                   |                                                                                                    |                                                                             | Selected opponents: 0/19              |
|                                   |                                                                                                    | Power Mode     Heart rate       100     +:       190     +:       100     ⇒ |                                       |
| 🦺 démarrer                        | 🤨 🗇 関 💈 🗢 🗢 💷 🗟 🙆 🕒 🛛 🔤 Tacx                                                                                                    | Trainer software 🛛 📓 Real life training - Mic FR                            | S ● ₽ ₩K Ø 5 9 4 ₽ ¥ E S S 4 Q 用 1131 |

### 2.5. Réaliser un entraînement à partir d'un parcours virtuel

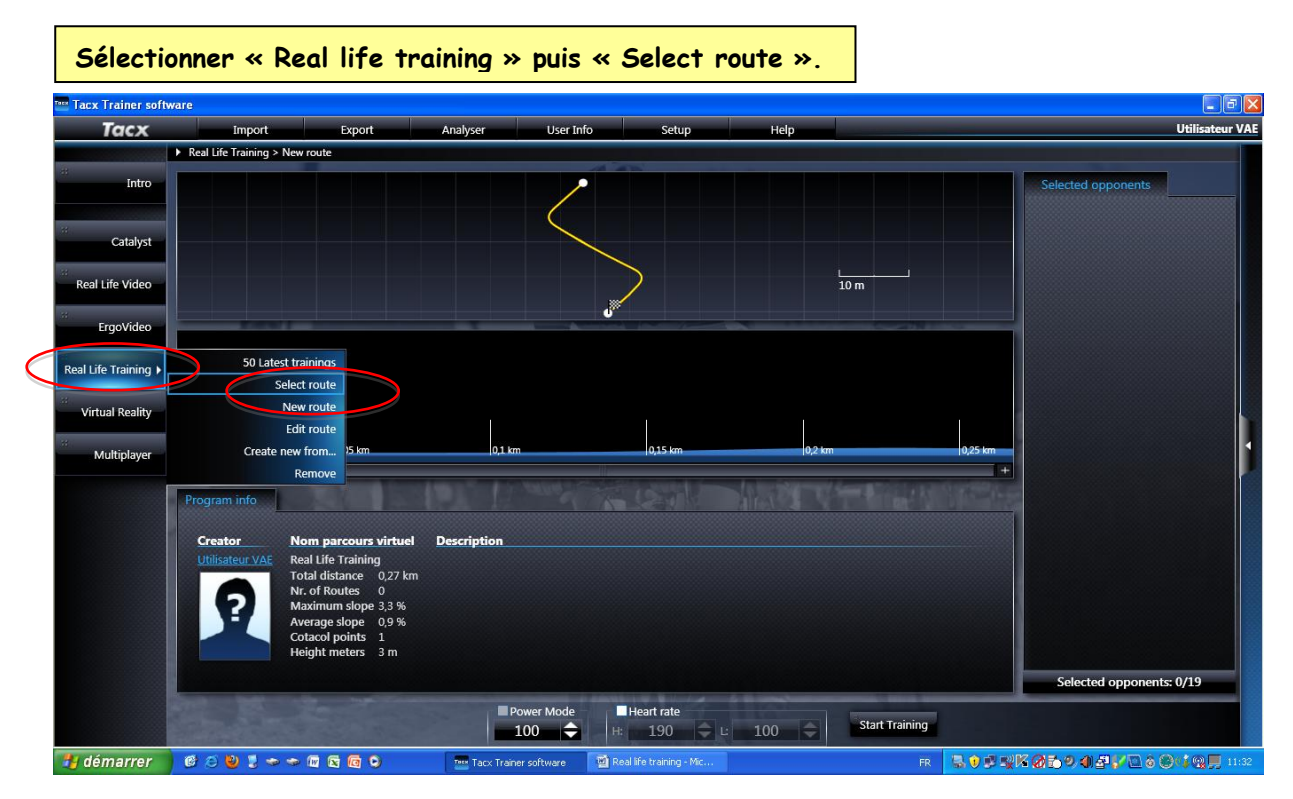

<u>Suivre la procédure suivante :</u>

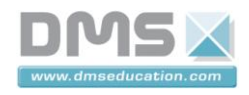

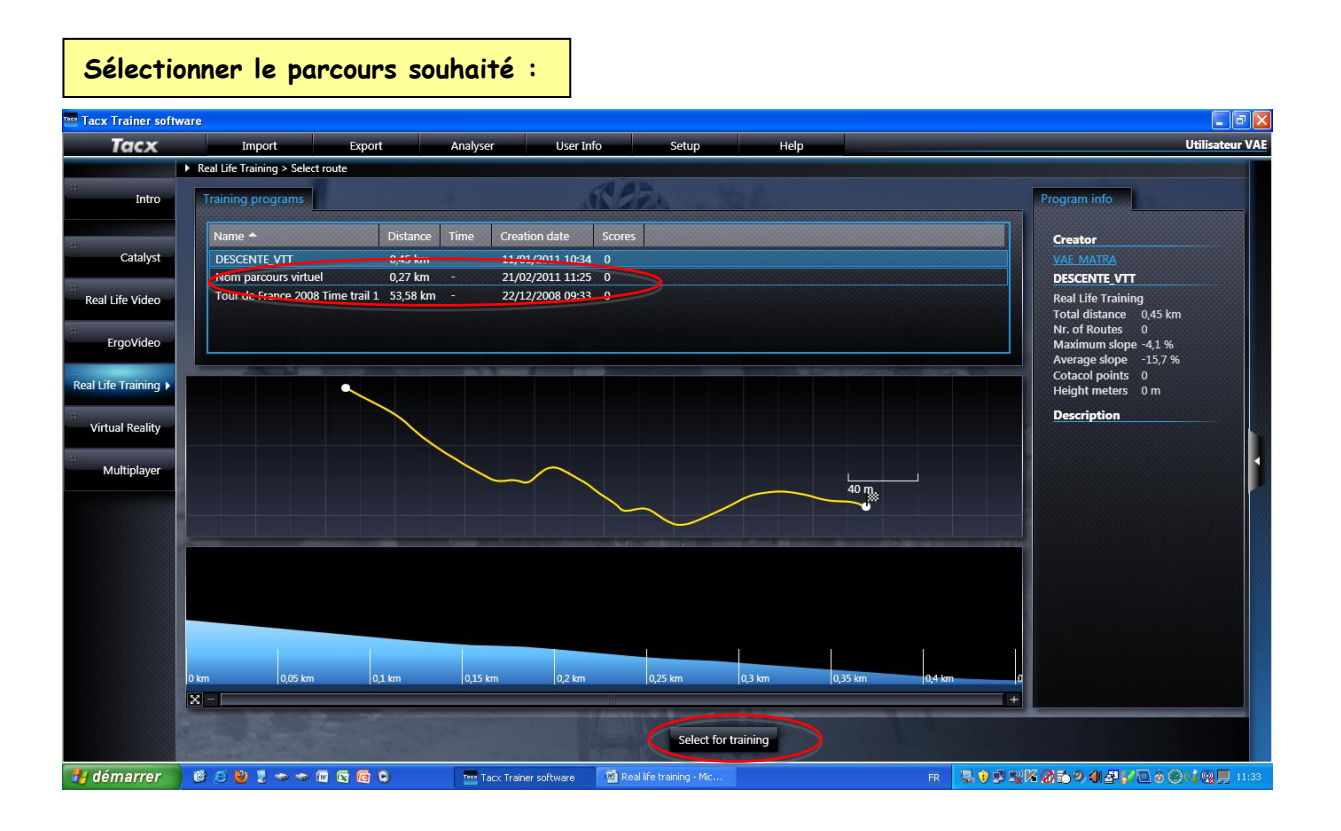

### Cliquer sur « Select for training ».

| 🔤 Tacx Trainer soft | ware                                                   |                           |                                      |                            |                                   |                                      |                   |
|---------------------|--------------------------------------------------------|---------------------------|--------------------------------------|----------------------------|-----------------------------------|--------------------------------------|-------------------|
| Tacx                | Import Exp                                             | ort A                     | nalyser User In                      | fo Setup                   | Help                              |                                      | Utilisateur VAE   |
|                     | Real Life Training > Select route                      |                           |                                      |                            |                                   |                                      |                   |
| Intro               | Training programs                                      |                           |                                      | R BRA                      |                                   | Program info                         |                   |
|                     | Name 🗕                                                 | Distance Ti               | ime Creation date                    | Scores                     |                                   | Creator                              |                   |
| Catalyst            | DESCENTE_VTT                                           | 0,45 km -                 | 11/01/2011 10:34                     | 0                          |                                   | Utilisateur VAE                      |                   |
| Bool Life Video     | Nom parcours virtuel<br>Tour de France 2008 Time trail | 0,27 km -<br>1 53.58 km - | 21/02/2011 11:25<br>22/12/2008 09:33 | 0                          |                                   |                                      |                   |
| Real Life video     |                                                        |                           |                                      |                            |                                   |                                      | /                 |
| ErgoVideo           |                                                        |                           |                                      |                            |                                   |                                      |                   |
| Real Life Training  |                                                        |                           |                                      |                            |                                   | Nom parcours v                       | irtuel            |
|                     |                                                        |                           |                                      |                            |                                   | Real Life Training<br>Total distance | 0,27 km           |
| Virtual Reality     |                                                        |                           |                                      |                            |                                   | Nr. of Routes<br>Maximum slope       | 0 3,3 %           |
| Multiplayer         |                                                        |                           |                                      | ×.                         |                                   | Average slope                        | 0,9 %             |
|                     |                                                        |                           |                                      |                            | 10 m                              | Height meters                        | 3 m               |
|                     |                                                        |                           |                                      |                            |                                   | Description                          |                   |
|                     |                                                        | 1                         |                                      | Ar selection as            | and the part of the second states |                                      |                   |
|                     |                                                        |                           |                                      |                            |                                   |                                      |                   |
|                     |                                                        |                           |                                      |                            |                                   |                                      |                   |
|                     |                                                        |                           |                                      |                            |                                   |                                      |                   |
|                     | 0.05 km                                                | m.                        | 0.1 km                               | 0.15 km                    | 0.2 km                            | 0.25 km                              |                   |
|                     | 8-                                                     |                           | 0,2 800                              | DATE NO.                   | 0,2 km                            | +                                    |                   |
|                     | And the second                                         |                           |                                      |                            |                                   | -                                    |                   |
|                     |                                                        |                           |                                      | Select for                 | training                          |                                      |                   |
| 🛃 démarrer          | 6 🗇 ڬ 🕽 🗢 🗢 🖬 🗟 🙆                                      | 0                         | Tacx Trainer software                | 🗃 Real life training - Mic |                                   | R 3053K05902V                        | 🖻 â 🕲 📢 👰 📕 11:34 |

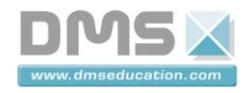

| Cliquer              | sur « Star                                                                                                    | t for trai                                                                                                    | ning ».               |                            |                      |                                          |                                  |         |
|----------------------|----------------------------------------------------------------------------------------------------|----------------------------------------------------------------------------------------------------|-----------------------|----------------------------|----------------------|------------------------------------------|----------------------------------|---------|
| 🔤 Tacx Trainer softw | ware                                                                                                    |                                                                                                    |                       |                            |                      |                                          |                                  | 6 🗙     |
| Ταςχ                 | Import                                                                                                    | Export                                                                                                    | Analyser User Inf     | o Setup                    | Help                 |                                          | Utilisate                        | eur VAE |
|                      | Real Life Training > Select in the select in the select | route                                                                                                    |                       |                            |                      |                                          |                                  |         |
| Intro                |                                                                                                    |                                                                                                    | /                     |                            |                      |                                          | Selected opponents               |         |
| Catalyst             |                                                                                                    |                                                                                                    |                       |                            |                      |                                          |                                  |         |
| Real Life Video      |                                                                                                    |                                                                                                    |                       |                            | 10 m                 |                                          |                                  |         |
| ErgoVideo            |                                                                                                    |                                                                                                    |                       | Ů.                         |                      |                                          |                                  |         |
| Real Life Training   |                                                                                                    |                                                                                                    |                       |                            |                      |                                          |                                  |         |
| Virtual Reality      | 0.1                                                                                                    | 0.05                                                                                                    | 0.1 km                | 015                        | 0.01                 | 0.05                                     |                                  |         |
| Multiplayer          | X -                                                                                                    | ן טעט אדיען איז געעט אדי                                                                                                    | [0,1 km               | U,15 KM                    | ju,2 km              | 10,25 km                                 |                                  |         |
|                      | Program info                                                                                                    |                                                                                                    |                       |                            |                      |                                          |                                  |         |
|                      | Creator Nom<br>Utilisateur VAE Real<br>Maxi<br>Aver<br>Cota<br>Heig                                                                                                    | n parcours virtuel  <br>Life Training<br>I distance 0,27 km<br>imum slope 3,3 %<br>age slope 0,9 %<br>col points 1<br>ht meters 3 m | Description           |                            |                      |                                          |                                  |         |
|                      |                                                                                                    |                                                                                                    |                       |                            |                      |                                          | Selected opponents: 0/19         |         |
|                      |                                                                                                    |                                                                                                    | Power Mode            | Heart rate                 | 100 🗢 Start Training |                                          |                                  |         |
| 🛃 démarrer           | @ @ 🕹 関 💈 🗢 🕼                                                                                                    |                                                                                                    | Tacx Trainer software | 🗃 Real life training - Mic | FR                   | S) B B B B B B B B B B B B B B B B B B B | 269 4 <del>2</del> 7 2 8 8 4 9 . | 11:35   |

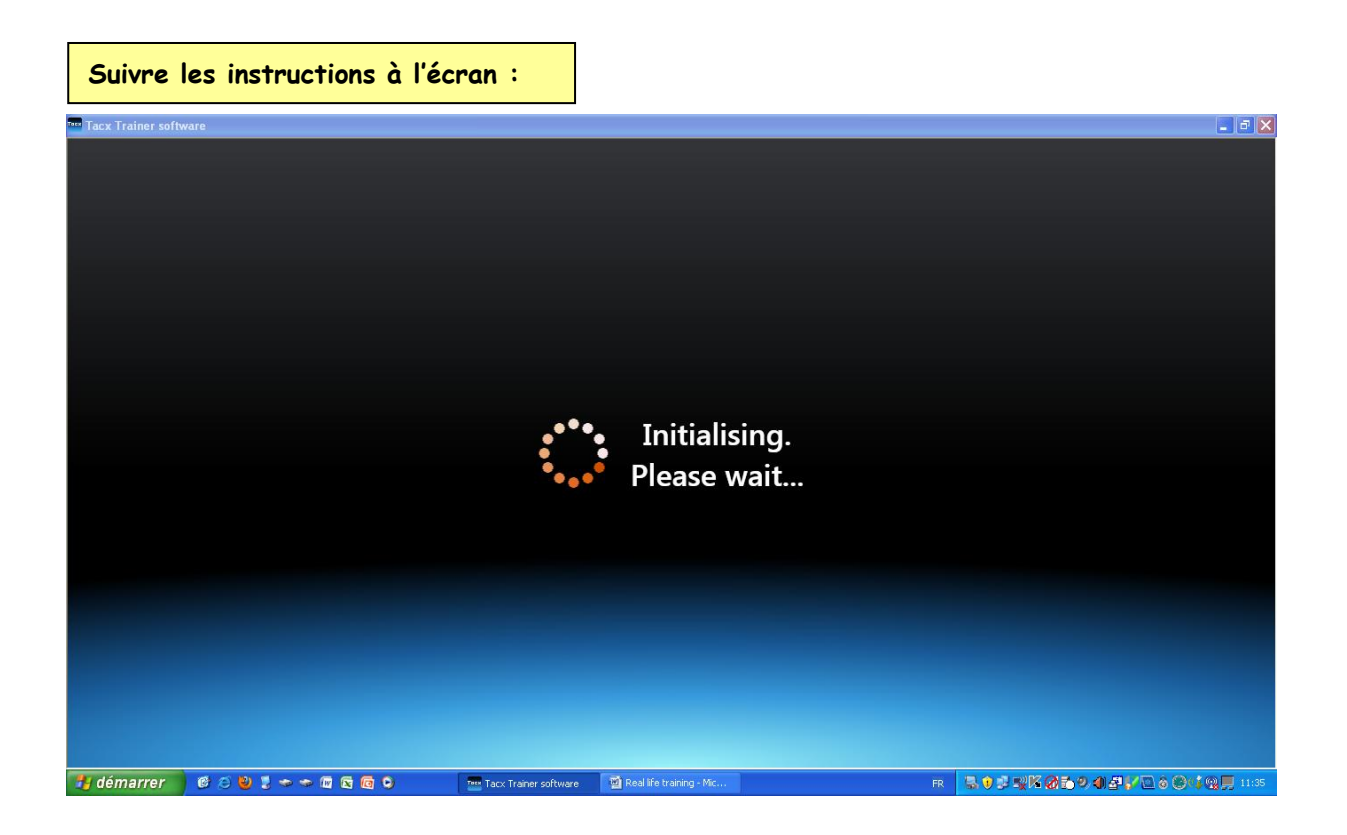

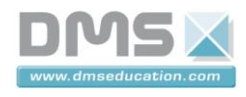

VÉLO Á ASSISTANCE ÉLECTRIQUE INTERACTIF

| Tacx Trainer software |                                              |                                       |               |                 |                           |
|-----------------------|----------------------------------------------|---------------------------------------|---------------|-----------------|---------------------------|
|                       |                                              | Date SIO, NOAA, U                     | A             |                 | Google                    |
| TUCX                  |                                              |                                       |               |                 |                           |
| Speed<br>0.0 km/h     | <b>Power</b><br>0 <sub>Watt</sub><br>0,0 ادا | Cadence<br>O RPM                      | Slope<br>0 %  | Distance<br>0 m | Stopwatch<br>00:00:00     |
| 🛃 démarrer 🔰 🎯 🥥 関    |                                              | Tacx Trainer software 🛛 🕺 Real life t | raining - Mic | FR 🖪 🕏 🛒 🛒 🐼    | 🔁 🖲 🚚 🚰 🚺 🗿 🕄 🖄 💭 🗐 11:36 |

### Vous suivez maintenant le parcours virtuel choisi.

| Tacx Trainer software |        |            |                |          |              |
|-----------------------|--------|------------|----------------|----------|--------------|
|                       |        | Start      | cycling        |          |              |
| Tacx<br>Speed         | Power  | Lince 0 20 | iti letikizmea | Distance | ©2010 Google |
| 0.0                   | 0 Watt | 0          | 0.2 ~          | 0        | 00.00.22     |
| 0.0 km/h              |        | U RPM      | 0.2 %          |          |              |

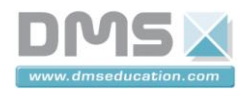

VÉLO Á ASSISTANCE ÉLECTRIQUE INTERACTIF

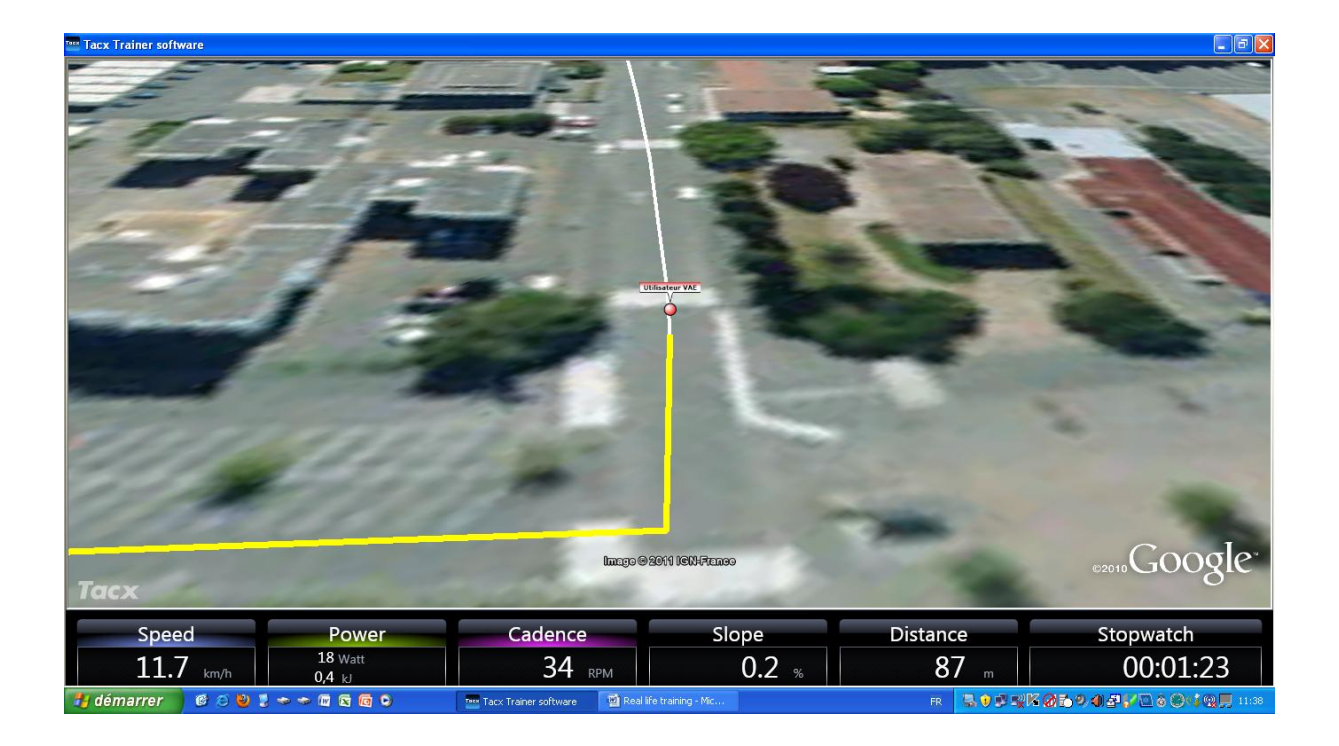

| Á la fin du parcours clique                                                                                                    | er sur « Save » p                     | our sauvegarde           | r les données e       | enregistrées.                                                                                                    |
|----------------------------------------------------------------------------------------------------|---------------------------------------|--------------------------|-----------------------|----------------------------------------------------------------------------------------------------|
| Tacx Trainer software                                                                                                    |                                       |                          |                       | <b>_</b> a 🛛                                                                                                    |
|                                                                                                    |                                       |                          | -21-2                 | 3.00                                                                                                    |
|                                                                                                    |                                       | Concellant.              |                       |                                                                                                    |
| The Participants                                                                                                    | 2 pm - march                          |                          | 200                   | The same of                                                                                                    |
|                                                                                                    | -                                     |                          |                       |                                                                                                    |
|                                                                                                    |                                       |                          | and the second second | -                                                                                                    |
| and the second second s | Nom parc                              | ours virtuel             | and the second        | 1 -                                                                                                    |
| the man                                                                                                    | Slope Dista                           | nco 267 m                |                       |                                                                                                    |
|                                                                                                    | Slope - Dista                         | nce 207 m                |                       | and the second                                                                                                    |
| 1 - B                                                                                                    | Litilian                              | ta                       | 100                   |                                                                                                    |
| Contraction of the                                                                                                    | Oulisa                                | leur vae                 | 1000                  | and the second division of the second division of the second divisio |
| and the second second s | Finish date<br>21/02/2011 11          | Duration<br>•39 00:01:56 | -                     | A start many                                                                                                    |
|                                                                                                    | 21,02,20111                           |                          |                       | A REAL PROPERTY.                                                                                                    |
| and the second                                                                                                    |                                       |                          |                       |                                                                                                    |
| and the second second se                                                                                                    | Save                                  | Don't save               |                       |                                                                                                    |
| and the second second se                                                                                                    |                                       |                          | 1000                  | C I                                                                                                    |
| -                                                                                                    | lmage © 2                             | 011 IGNHFrance           |                       | ©2010 GOOGLE"                                                                                                    |
| Iacx                                                                                                    |                                       | 1000                     | and the second second |                                                                                                    |
| Speed Power                                                                                                    | Cadence                               | Slope                    | Distance              | Stopwatch                                                                                                    |
| 24.5 km/h 86 Watt<br>10,6 kJ                                                                                                    | 70 крм                                | -1.3 %                   | 267 "                 | 00:01:56                                                                                                    |
| 🛃 démarrer 🔰 🎯 😂 💆 🌷 🗢 🗢 🖾 🔄 💿 👘                                                                                                    | 🏧 Tacx Trainer software 🛛 👹 Real life | e training - Mic         | FR 💁 🕸 🛒 🕅            | 🐼 🔁 🔊 🗐 🛃 🌠 🍐 🏵 📢 👰 💭 11:39                                                                                                    |

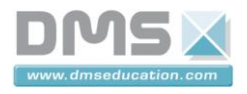

#### 2.6. Réaliser un parcours composé de tronçons rectiligne

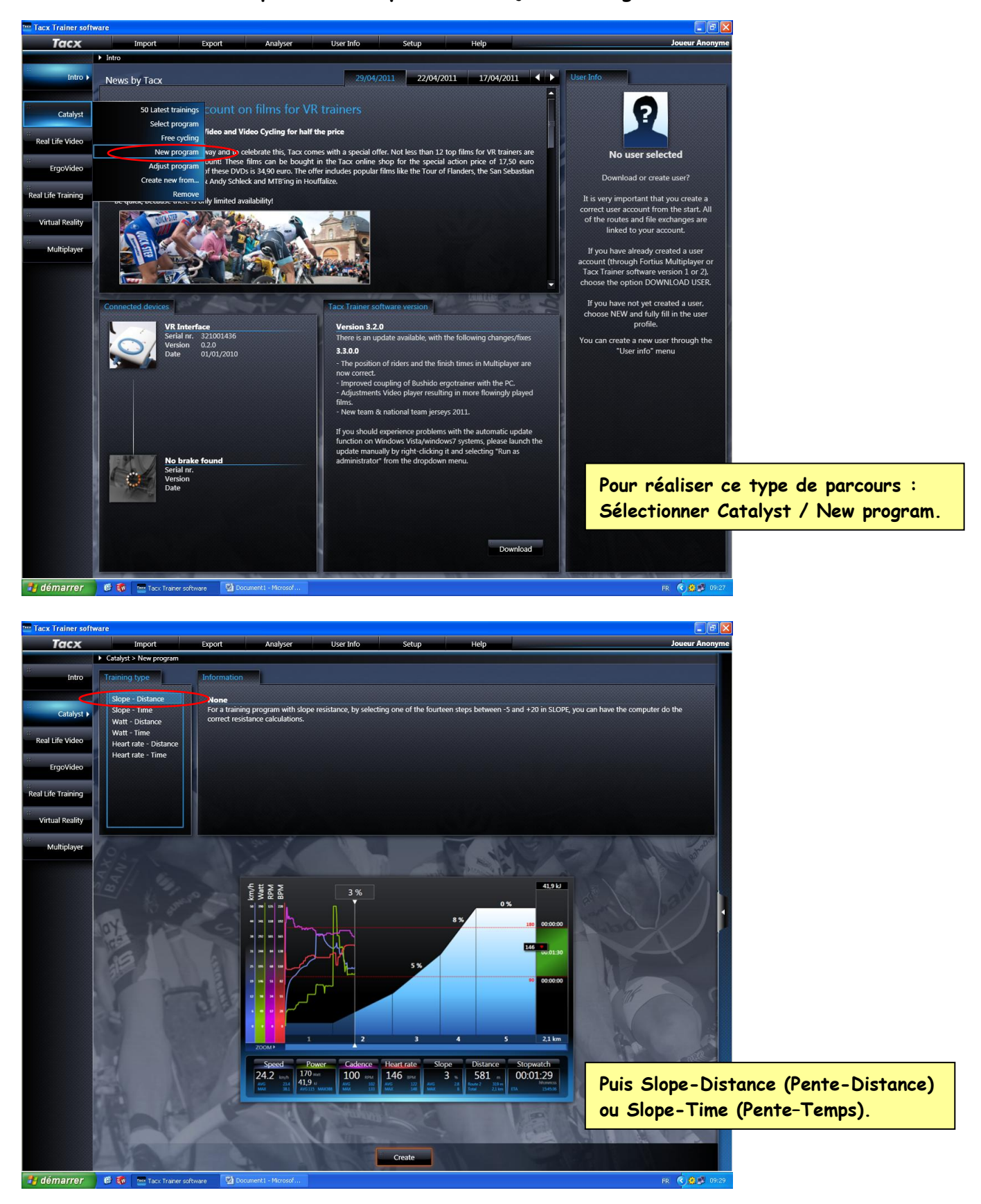

 Société DMS
 18/.

 Aéroparc Saint Martin – 12 rue de Caulet – 31300 TOULOUSE – 2 : + 33 (0)5 62 88 72 72 : + 33 (0)5 62 88 72 79
 5 : + 33 (0)5 62 88 72 72 : + 33 (0)5 62 88 72 79

 Site internet : www.dmseducation.com
 Email : info@dmseducation.com

 Ce document et les logiciels fournis sont protégés par les droits de la propriété intellectuelle et ne peuvent pas être copiés sans accord préalable écrit de DMS.
 Copyright DMS 2010

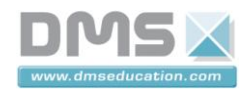

VÉLO Á ASSISTANCE ÉLECTRIQUE INTERACTIF

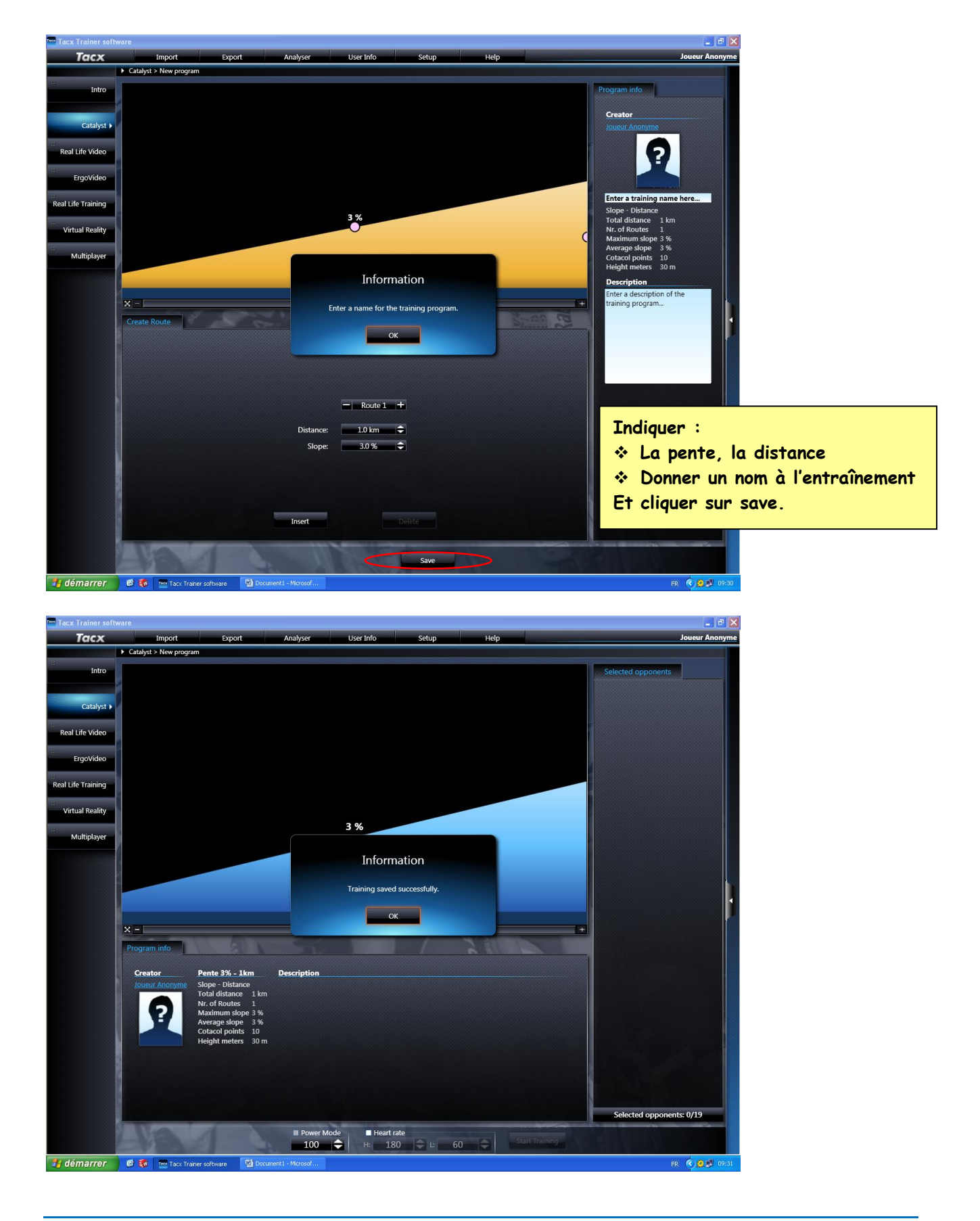

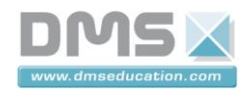

VÉLO Á ASSISTANCE ÉLECTRIQUE INTERACTIF

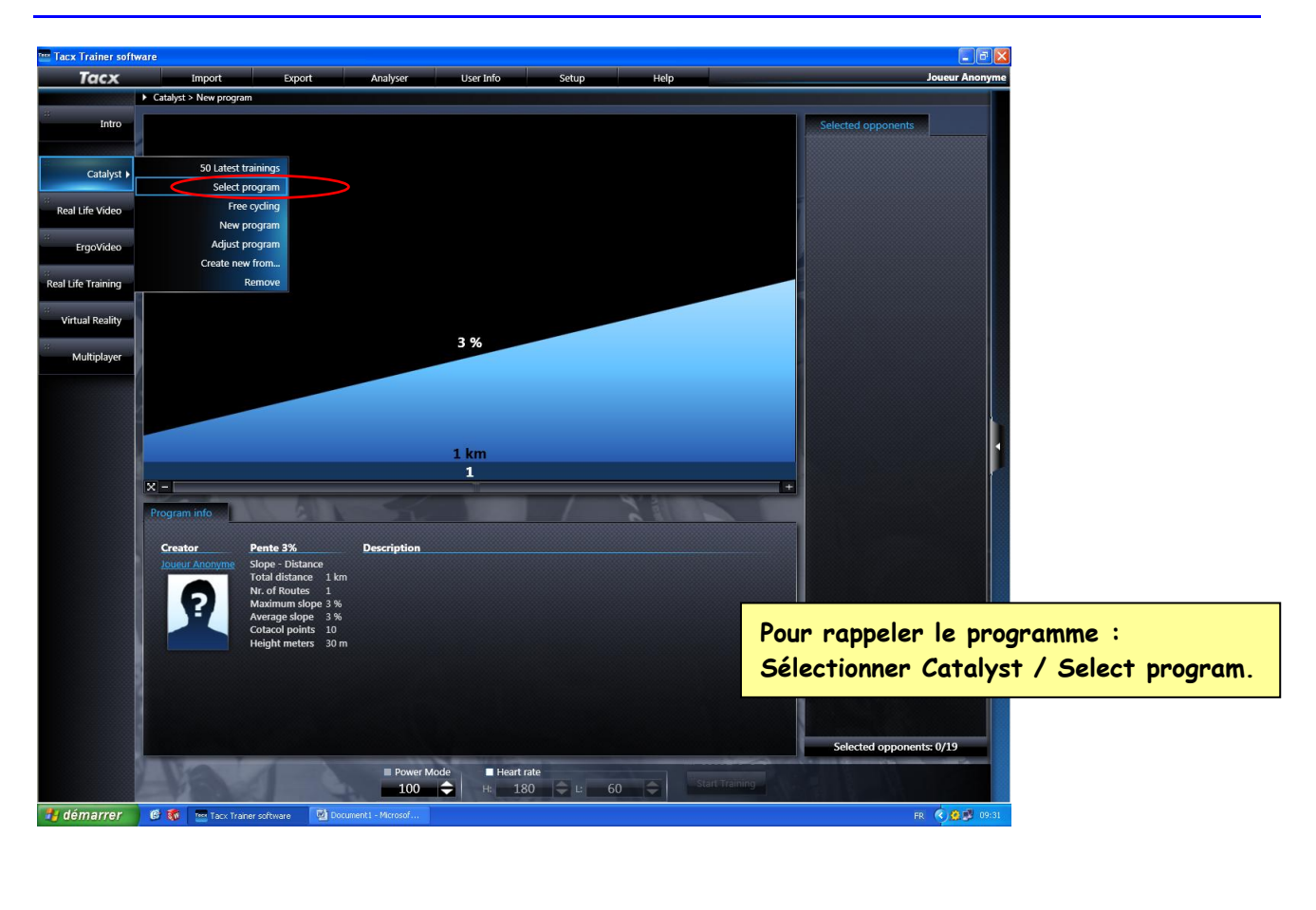

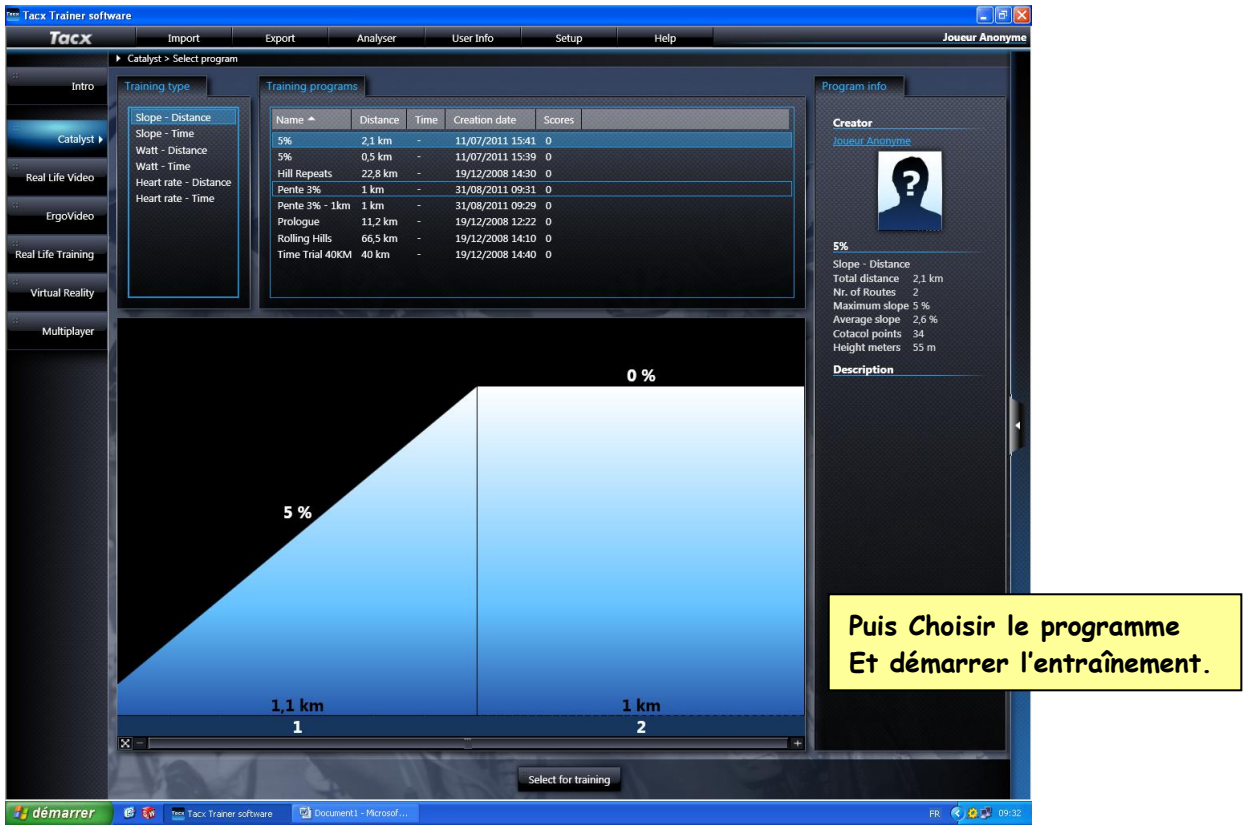

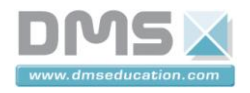

### 3. Utilisation de l'interface LabView « VAE interactif »

Il faut au préalable installer sur le poste le logiciel LABVIEW ainsi que les drivers (DVD de drivers de périphériques NI) fournis par National Instruments.

| Lancer l'interface LABVIEW    | en cliquant sur l'exécutable VAE                          | MATRA :                          | 🔁 🔯 VAE MATRA                 |
|-------------------------------|-----------------------------------------------------------|----------------------------------|-------------------------------|
|                               |                                                           |                                  |                               |
| La première fenêtre de l'inte | erface apparaît :                                         |                                  |                               |
| E Menu Pr                     | Tableau de bord (CAN Dashboard)<br>Espion Bus CAN         |                                  |                               |
|                               | Graphe Bus CAN<br>Acquisition des signaux                 | Cette interfac<br>sélectionner d | e permet de<br>ifférent menu. |
| Jinterface                    | Paramètres<br>USB CAN trouvée et correctement configurée. | A propos                         |                               |

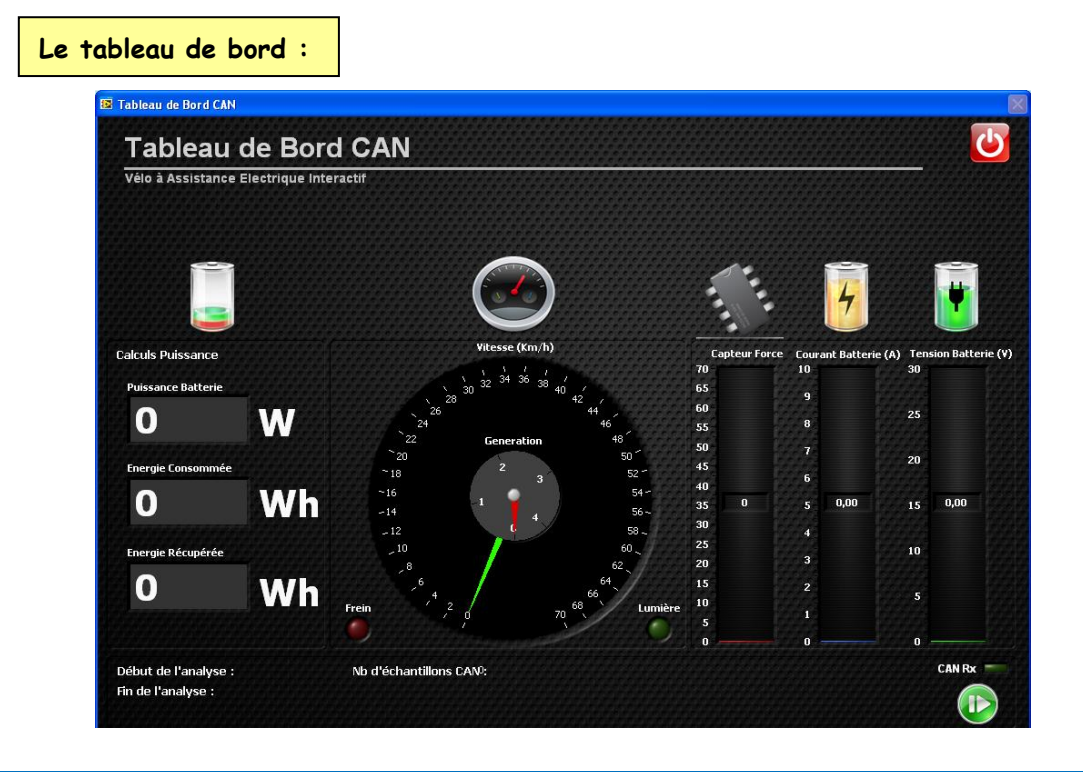

 Société DMS
 21/2

 Aéroparc Saint Martin – 12 rue de Caulet – 31300 TOULOUSE – 2 : + 33 (0)5 62 88 72 72 : + 33 (0)5 62 88 72 79
 21/2

 Site internet : www.dmseducation.com
 Email : info@dmseducation.com

 Ce document et les logiciels fournis sont protégés par les droits de la propriété intellectuelle et ne peuvent pas être copiés sans accord préalable écrit de DMS.
 Copyright DMS 2010

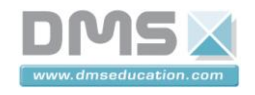

| velo a Assistance El | ectrique Interactif          |         |     |                      |       | 6065     |
|----------------------|------------------------------|---------|-----|----------------------|-------|----------|
|                      | D Choisissez un filtre rapid | el<br>e | 40  | Liste Filtres ID Mux | Label | <u>A</u> |
| Timestamp            | Information                  | ID N    | luX |                      | rame  | T        |
|                      |                              |         |     |                      |       |          |
|                      |                              |         |     |                      |       |          |
|                      |                              |         |     |                      |       |          |

### Le graphe bus CAN :

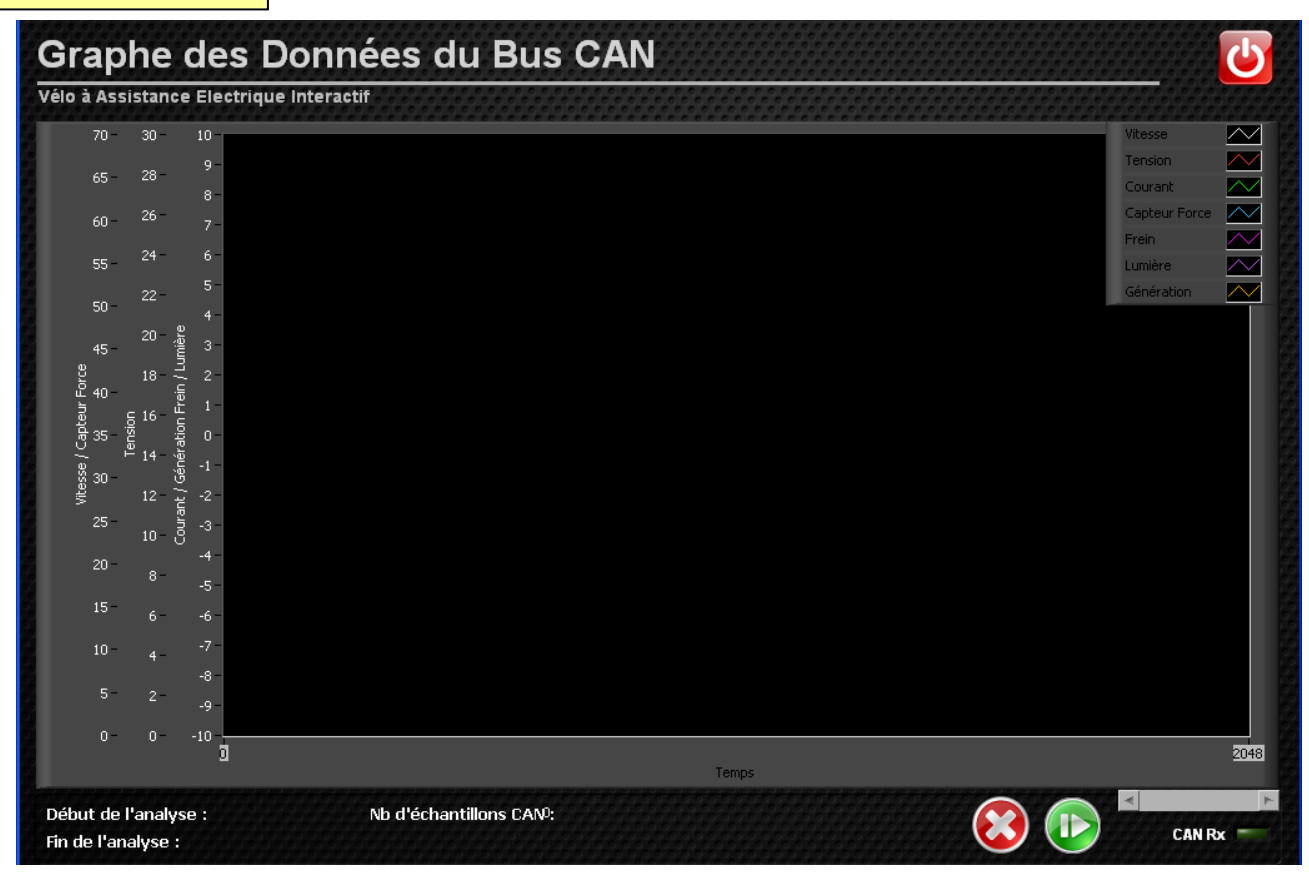